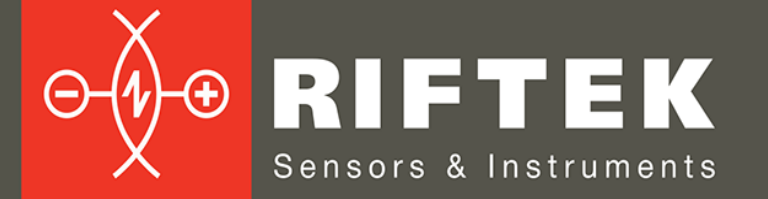

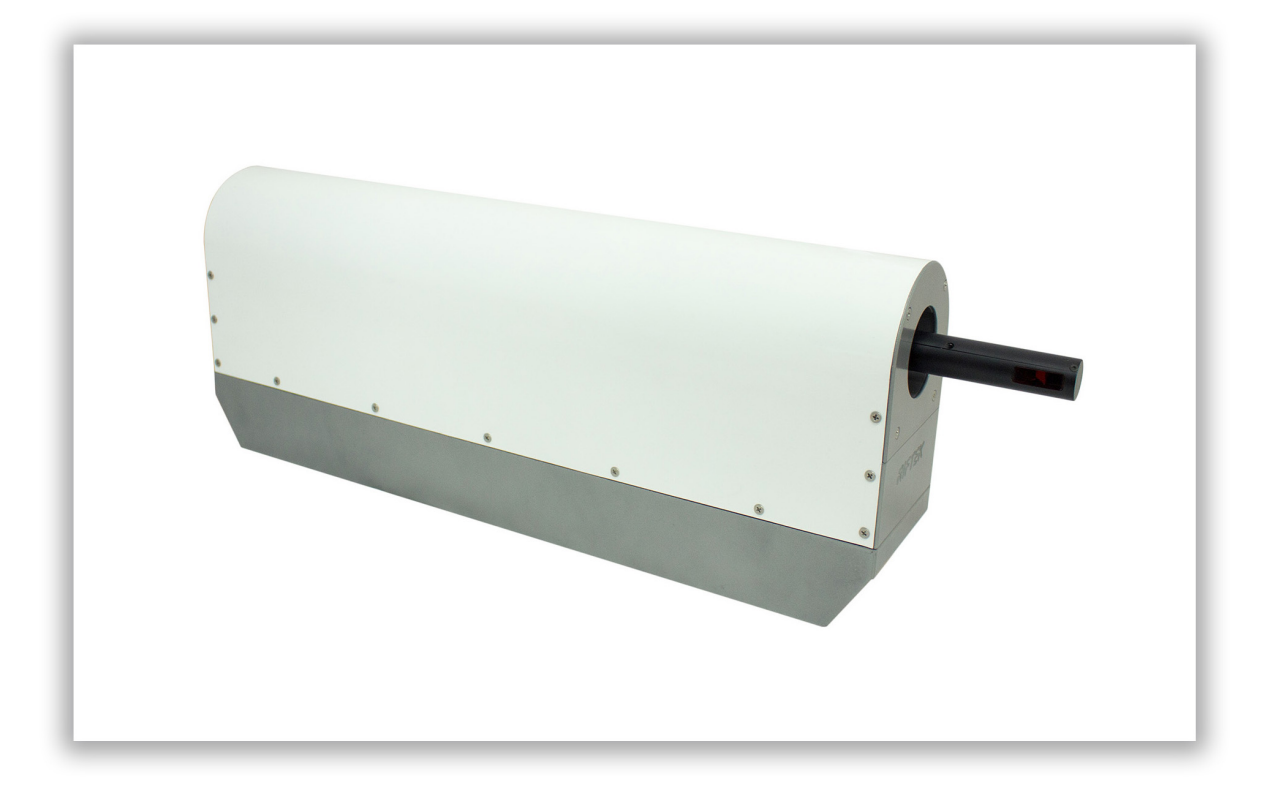

# **PIPE ID CONTROL SYSTEM**

**RF096-35/55-100 Series** 

**User's manual** 

www.riftek.com info@riftek.com

Certified according to ISO 9001:2015

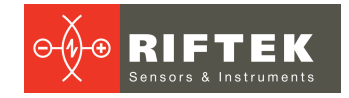

# Contents

| 1. Safety precautions                        | 3  |
|----------------------------------------------|----|
| 2. CE compliance                             | 3  |
| 3. Laser safety                              | 3  |
| 4. General information                       | 3  |
| 5. Basic technical data                      | 4  |
| 6. Example of item designation when ordering | 4  |
| 7. Structure and operating principle         | 5  |
| 8. Connection                                | 5  |
| 9. Network configuration                     | 6  |
| 9.1. PC                                      | 6  |
| 9.2. PLC                                     |    |
| 9.3. I-7580 module                           | 11 |
| 10. GSD import                               | 12 |
| 11. Project setup                            | 14 |
| 12. Communication                            | 21 |
| 12.1. Communication sequence                 |    |
| 12.2. PROFINET Input Data Area               | 22 |
| 12.2.1. "Interval time" mode                 | 22 |
| 12.2.2. "Fixed data length" mode             | 22 |
| 12.2.3. "End character" mode                 | 23 |
| 12.3. PROFINET Output Data Area              | 23 |
| 12.3.1. Data output command (byte 1)         | 24 |
| 12.3.2. Control bit (byte 2)                 | 24 |
| 12.3.3. Output data length (byte 3, byte 4)  | 24 |
| 12.3.4. Fixed data length (byte 5, byte 6).  | 25 |
| 12.3.5. Interval time (byte 7)               | 25 |
| 12.3.6. Timeout value (byte 8)               | 25 |
| 12.4. Communication between PLC and system   |    |
| 12.4.1. General information                  |    |
| 12.4.2. Data transfer                        | 27 |
| 12.4.3. Calibration                          | 27 |
| 12.4.4. Measurement                          | 27 |
| 12.4.5. Go to zero                           | 27 |
| 12.5. Communication tests                    |    |
| 12.6. Diagnostic messages                    | 30 |
| 12.6.1. Output Data Error                    | 30 |
| 12.6.2. Input Data Error                     | 30 |
| 13. Intended use                             | 30 |
| 13.1. Preparation for use                    | 30 |
| 13.2. Measurements                           | 30 |
| 14. Technical support                        | 31 |
| 15. Warranty policy                          | 31 |
| 16. Revisions                                | 31 |
| 17. Distributors                             | 31 |

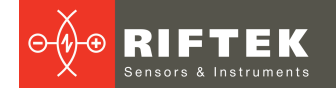

# 1. Safety precautions

- Use supply voltage and interfaces indicated in the system specifications.
- In connection/disconnection of cables, the system power must be switched off.
- Do not use the system in locations close to powerful light sources.

# 2. CE compliance

The system has been developed for use in industry and meets the requirements of the following Directives:

- EU directive 2014/30/EU. Electromagnetic compatibility (EMC).
- EU directive 2011/65/EU, "RoHS" category 9.

# 3. Laser safety

The system makes use of an c.w. 660 nm wavelength semiconductor laser. Maximum output power is 1 mW. The system belongs to the 2 laser safety class according to IEC/EN 60825-1:2014. The following warning label is placed on the housing:

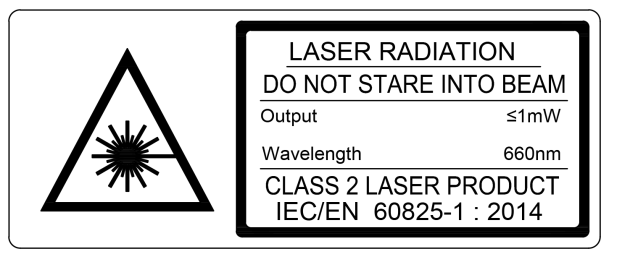

The following safety measures should be taken while operating the system:

- Do not target the laser beam to humans.
- Do not disassemble the laser sensor.
- Avoid staring into the laser beam.

# 4. General information

The system is designed for non-contact scanning and inner diameter measurement of the pipes.

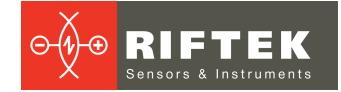

# 5. Basic technical data

| P                                 | Value                                         |                                                    |  |
|-----------------------------------|-----------------------------------------------|----------------------------------------------------|--|
| Measured ID range, mm             |                                               | 3555                                               |  |
| ID measurement accuracy, mm       | l                                             | ±0.05                                              |  |
| Angle scan resolution, points for | 3200                                          |                                                    |  |
| Pipe depth, mm                    |                                               | 100                                                |  |
| Linear translation accuracy, mr   | n                                             | ±0.05                                              |  |
| Laser sensor linearity, µm        |                                               | ±15                                                |  |
| Laser sensor resolution, µm       |                                               | 3                                                  |  |
| Laser sensor sample frequency     | v, Hz                                         | 9400                                               |  |
| Light source                      | red semiconductor laser,<br>660 nm wavelength |                                                    |  |
| Laser sensor output power, mV     | V                                             | 1                                                  |  |
| Laser safety class                |                                               | 2 (IEC60825-1)                                     |  |
| Interface                         |                                               | Ethernet and PROFINET                              |  |
| Power supply, V                   |                                               | 220                                                |  |
| Measurement time, s               |                                               | <5                                                 |  |
| Environmental resistance          | Vibration                                     | 20 g / 10…1000 Hz, 6 hours for<br>each of XYZ axes |  |
|                                   | Shock                                         | 30 g / 6 ms                                        |  |
|                                   | Permissible ambient light, lx                 | 30000                                              |  |
|                                   | Relative humidity, %                          | 5-95 (no condensation)                             |  |
|                                   | Operating ambient temperature, °<br>C         | 0+45                                               |  |
|                                   | Storage temperature, °C                       | -20+70                                             |  |
| Weight (without cables), gram     |                                               | 6800                                               |  |

Note: System parameters can be changed for a specific task.

# 6. Example of item designation when ordering

## RF096-Dmin/Dmax-L

| Symbol    | Description               |
|-----------|---------------------------|
| Dmin/Dmax | ID measurement range, mm. |
| L         | Measurement depth, mm.    |

**Example:** RF096-35/55-100 - Pipe ID Control System, ID measurement range - 35...55 mm, measurement depth - 100 mm.

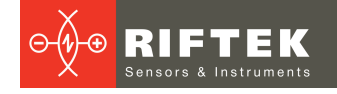

# 7. Structure and operating principle

Operation of the system is based on scanning the pipe inner surface with a rotating triangulation laser sensor.

The system contains a base on which the linear translation mechanism, the controller and the interface module are installed. The linear translation mechanism carries the rotation module on which the laser sensor is mounted. On the back of the system there are four connectors for power and interfaces.

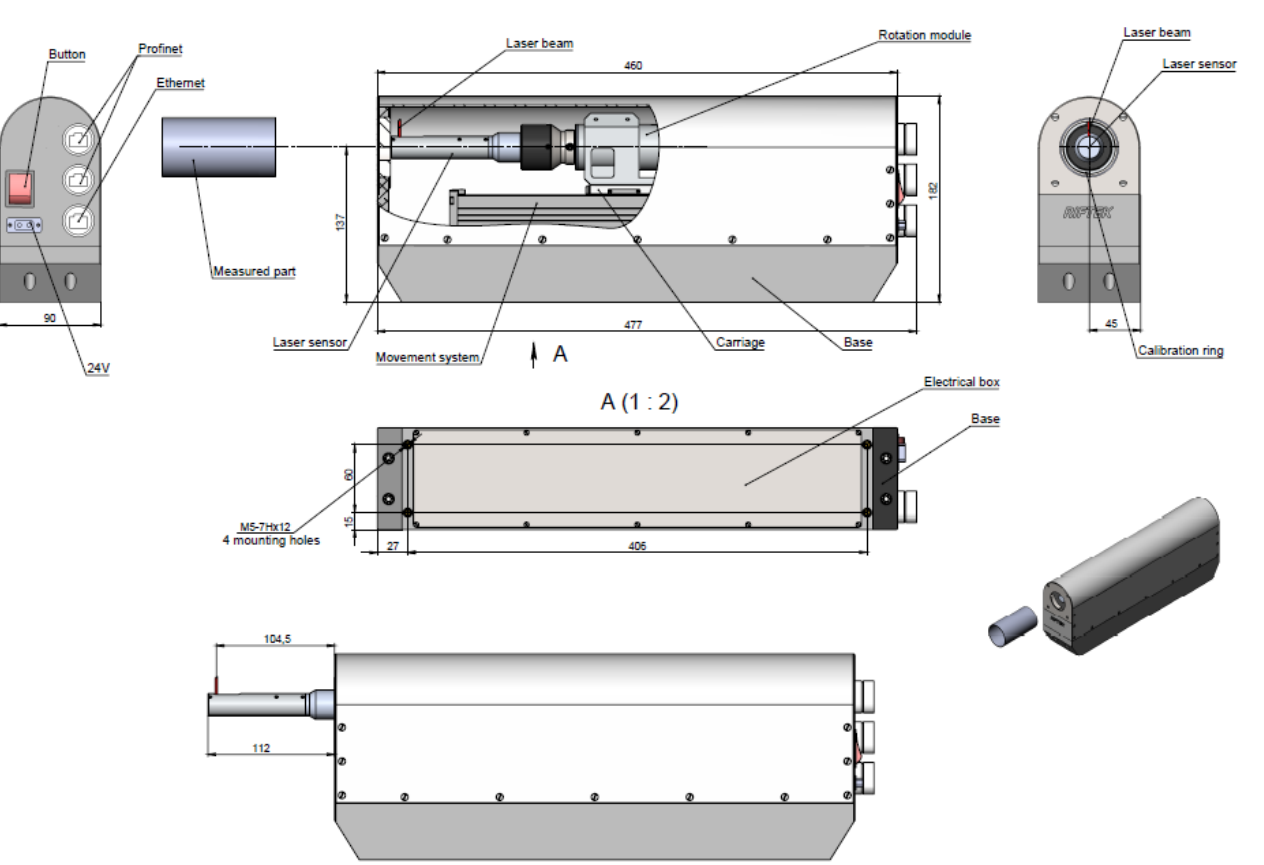

The system operates as follows.

The measured pipe is installed coaxially with the laser sensor. At the command of an external controller, the laser sensor moves into the hole. The sensor begins to rotate and scans the inner surface of the pipe, transmits the polar coordinates of the surface (distance from the axis of rotation measured by the sensor and the corresponding angle of rotation) to the built-in computer to calculate the required geometric parameters. The result is transmitted to the external controller via PROFINET.

# 8. Connection

- Connect the system to your controller.
- Connect the power cable to the system.
- Connect the system to 24V DC by using the special power cable.

The block diagram is shown below. In this diagram, I-7580 module is PROFINET IO device of the system, and PLC is S7-1200 from Siemens. The program «Step 7 V11» provided by Siemens does the configuration and communication.

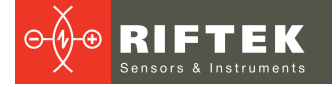

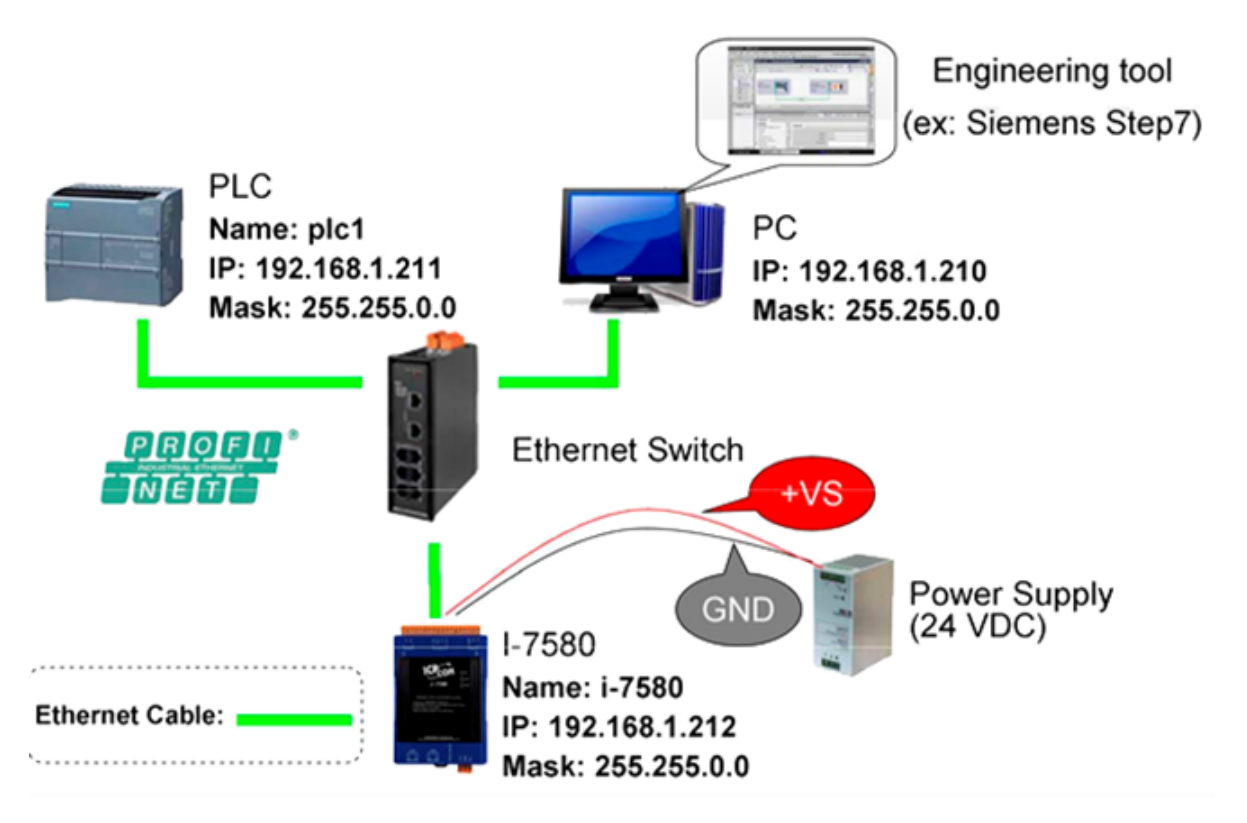

# 9. Network configuration

Configure the network as shown below:

| PC                | PLC                | I-7580              |
|-------------------|--------------------|---------------------|
| -                 | Device name: PLC_1 | Device name: i-7580 |
| IP: 192.168.1.210 | IP: 192.168.6.211  | IP: 192.168.1.212   |
| Mask: 255.255.0.0 | Mask: 255.255.0.0  | Mask: 255.255.0.0   |

# 9.1. PC

- 1. Select Start Menu > Control Panel > Network and Sharing Center. (For Windows 8 and higher, search for Control Panel, and select Network and Internet).
- 2. Click Change adapter settings.

| Control Panel Home                  | View your basic network in        | formation and | set up conne | ctions         | ¢                  |
|-------------------------------------|-----------------------------------|---------------|--------------|----------------|--------------------|
| Change adapter settings             | i 👰 ——                            |               |              |                | See full map       |
| Change advanced sharing<br>settings | USERCBU12-PC<br>(This computer)   | NETGEAR50-5G  |              | Internet       |                    |
|                                     | View your active networks         |               |              | Con            | nect or disconnect |
|                                     | NETGEAR50-5G                      |               | Access type: | Internet       |                    |
|                                     | Public network                    |               | Connections: | 📱 Local Area C | onnection 2        |
|                                     | Change your networking settings - |               |              |                |                    |
| See also                            | Set up a new connection           | or network    |              |                |                    |
| Line Course                         |                                   |               |              |                |                    |

3. Right-click on Local Area Connection and select Properties.

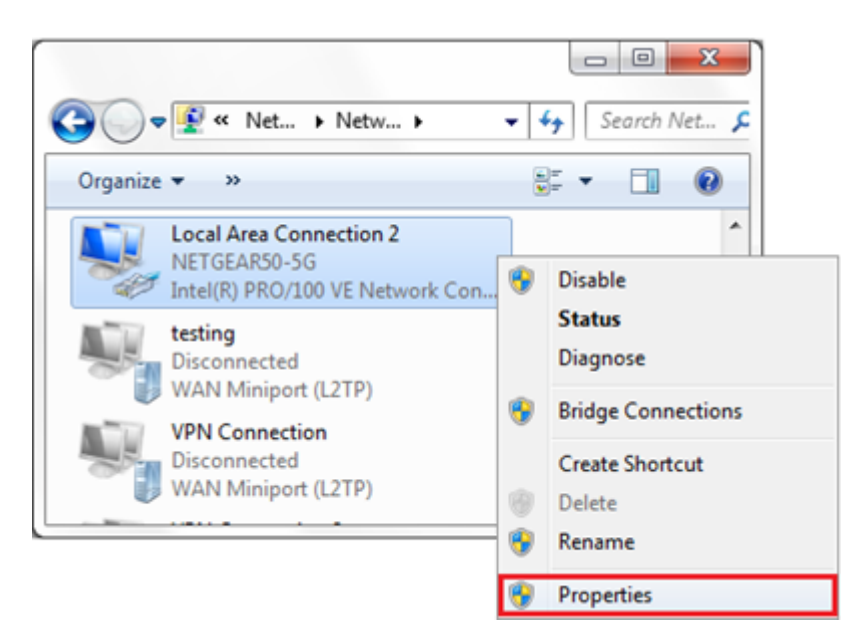

4. Select Internet Protocol Version 4 (TCP/IPv4) and click on Properties.

| Configure This connection uses the following items:                                                                                                    | Networking     Sharing       Connect using:                                                                                                    |
|----------------------------------------------------------------------------------------------------|----------------------------------------------------------------------------------------------------|
| Cos Packet Scheduler      Gos Packet Scheduler      General NDIS Protocol Driver      General NDIS Protocol Driver      Antemet Protocol Version 6 (TCP/IPv6)      General NDIS Protocol Version 4 (TCP/IPv4)      General NDIS Protocol Version 4 (TCP/IPv4)      Install      Uninstall      Properties      Description      Transmission Control Protocol/Internet Protocol. The default     wide area network protocol that provides communication     across diverse interconnected networks. | Configure This connection uses the following items:                                                                                                    |
| Install Uninstall Properties Description Transmission Control Protocol/Internet Protocol. The default wide area network protocol that provides communication across diverse interconnected networks.                                                                                                    | Gos Packet Scheduler      Gos Packet Scheduler      General NDIS Protocol Driver      Antemet Protocol Version 6 (TCP/IPv6)      Antemet Protocol Version 4 (TCP/IPv4)      Antemet Protocol Version 4 (TCP/IPv4)      Antemet Protocol Versi 4 (TCP/IPv4)      Antemet Protocol Versi |
|                                                                                                    | Install Uninstall Properties Description Transmission Control Protocol/Internet Protocol. The default wide area network protocol that provides communication across diverse interconnected networks.                                                                                                    |

5. Select **Use the following IP address** and enter the IP address, Subnet Mask, Default Gateway and DNS server.

Click OK and close the Local Area Connection Properties window.

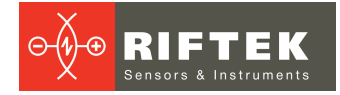

| ternet Protocol Version 4 (TCP/IPv4<br>General                                                                   | 4) Properties                                                          |
|----------------------------------------------------------------------------------------------------|------------------------------------------------------------------------|
| You can get IP settings assigned aut<br>this capability. Otherwise, you need<br>for the appropriate IP settings. | tomatically if your network supports to ask your network administrator |
| Obtain an IP address automatic<br>Obtain an IP address automatic                                                 | ally                                                                   |
| IP address:                                                                                                    | 192.168.1.210                                                          |
| Subnet mask:                                                                                                    | 255.255.0.0                                                            |
| Default gateway:                                                                                                 | 192.168.1.1                                                            |
| Obtain DNS server address aut                                                                                    | tomatically                                                            |
| Use the following DNS server as                                                                                  | ddresses:                                                              |
| Preferred DNS server:                                                                                            | 8.8.8.8                                                                |
| Alternate DNS server:                                                                                            | 4 . 2 . 2 . 1                                                          |
| Vajidate settings upon exit                                                                                      | Advanced                                                               |
|                                                                                                    | OK Cancel                                                              |

# 9.2. PLC

1. Double-click the TIA icon to start Step 7 V11.

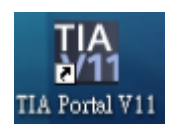

2. Click Project view.

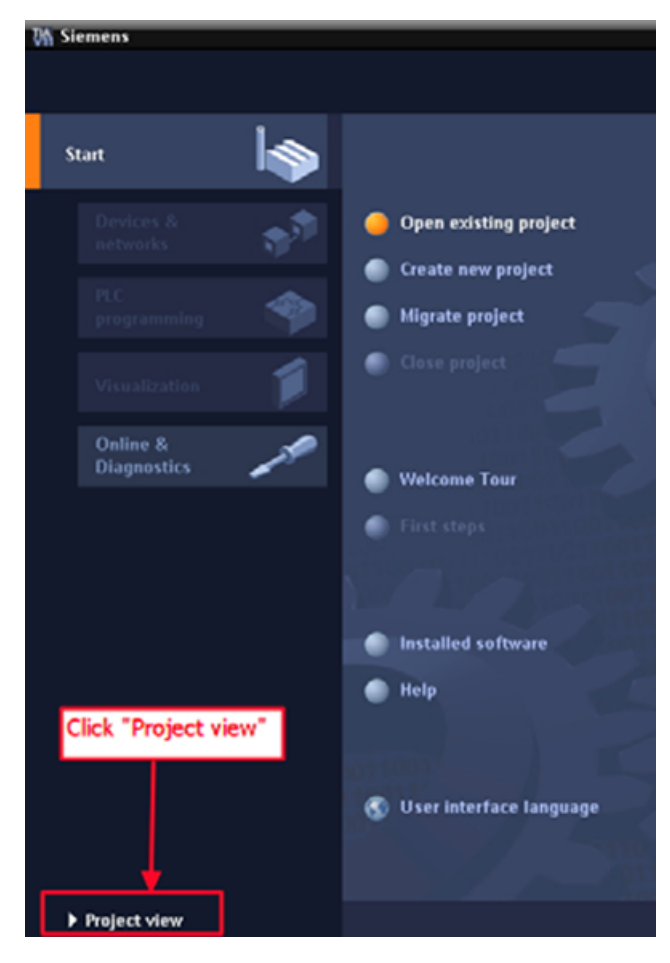

## 3. Search for accessible devices.

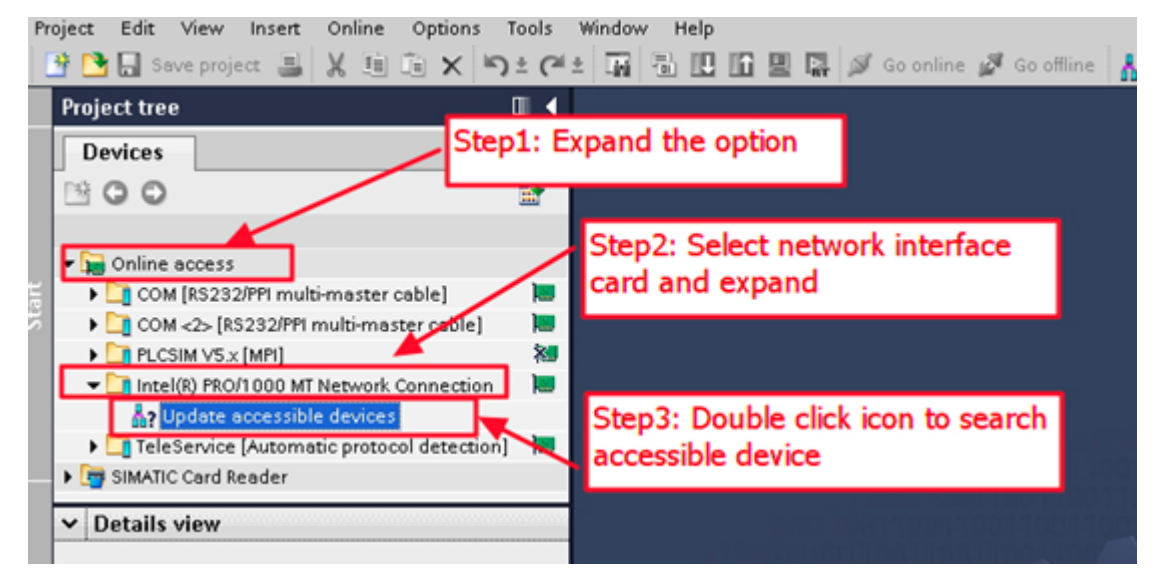

4. Select PLC and click the Online & diagnostics button.

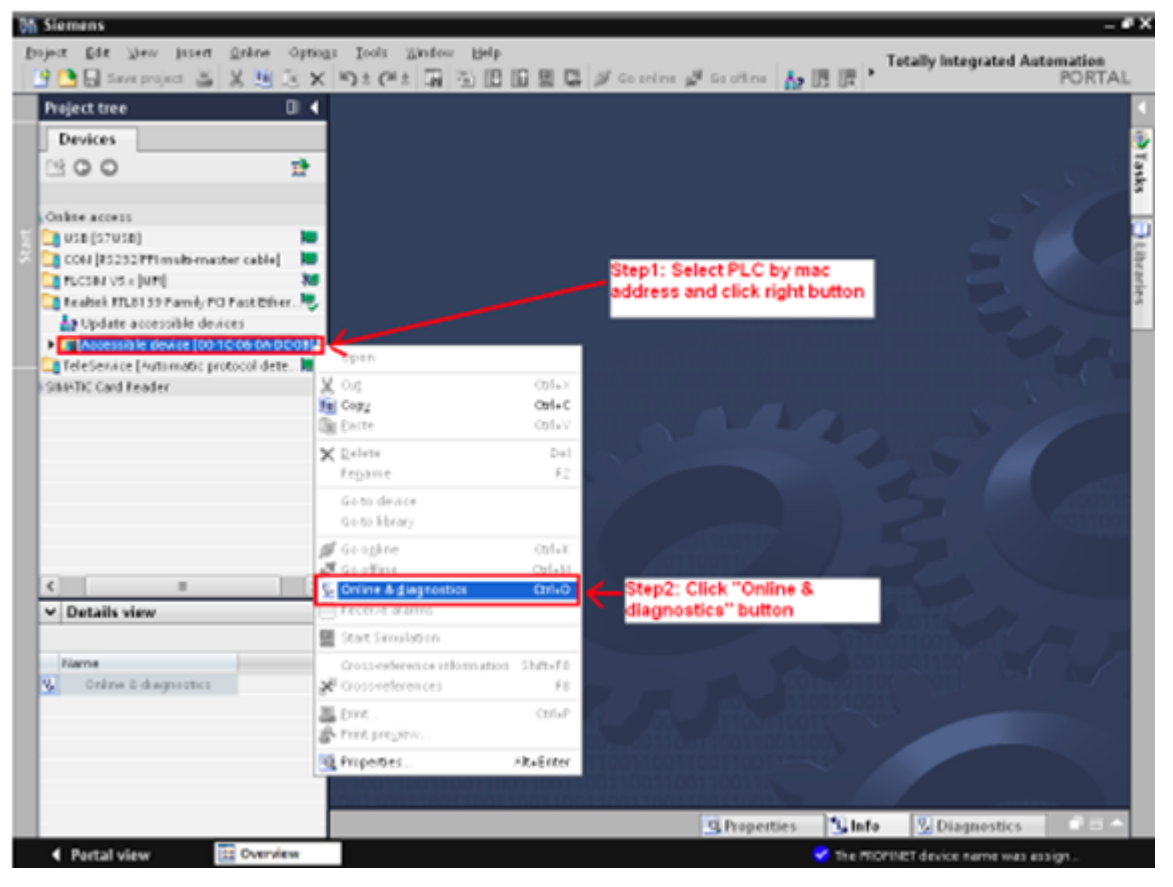

## 5. Set the IP address and the subnet mask.

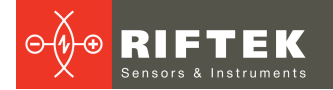

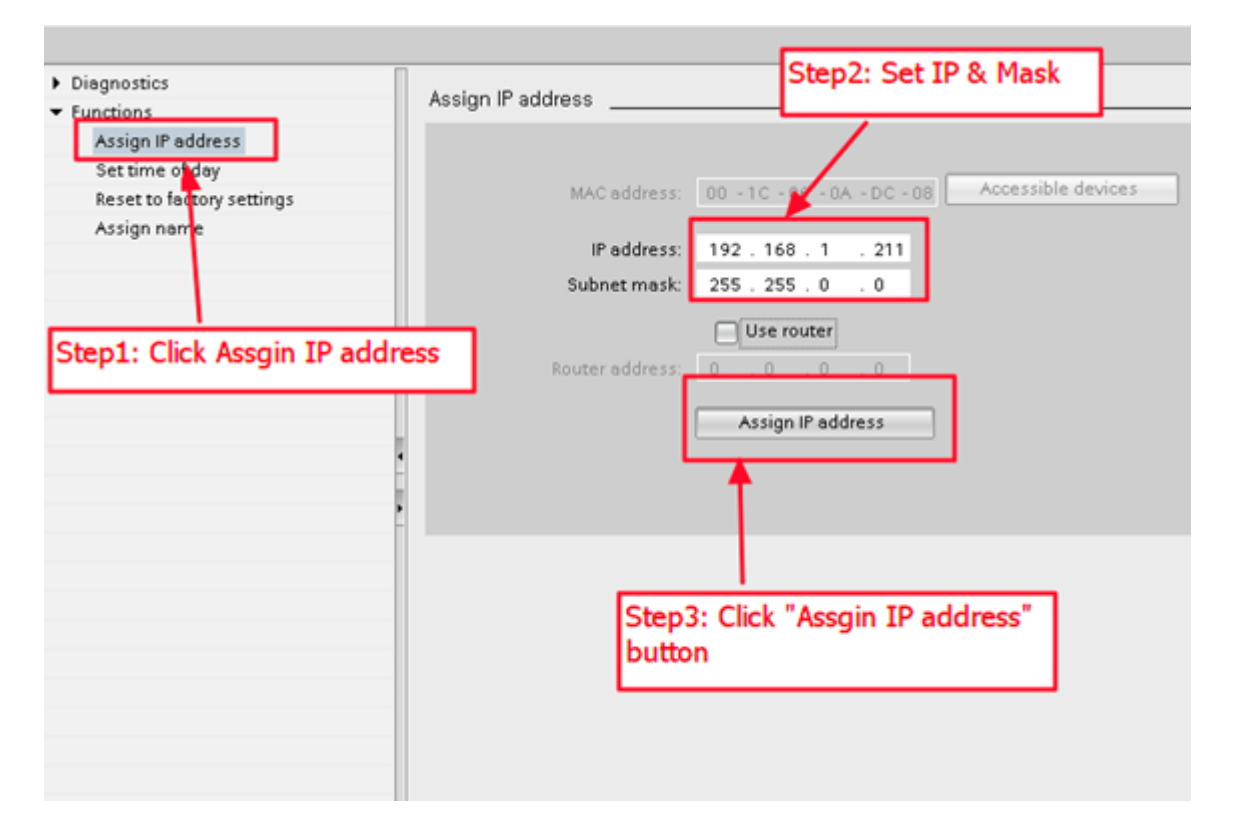

### 6. Set the device name.

| Diagnostics                              |            |                          |                  |                         |             |
|------------------------------------------|------------|--------------------------|------------------|-------------------------|-------------|
| <ul> <li>Functions</li> </ul>            |            | PRO                      | FINET device nam | e: plc_1                |             |
| Assign IP address                        |            |                          | TVD              | 67.120                  |             |
| Set time of day                          |            |                          | -16              | 57-120                  |             |
| Reset to factory settings<br>Assign name |            | _                        |                  |                         |             |
|                                          |            | Ste                      | p2: Input d      | evice name              |             |
|                                          |            |                          |                  |                         |             |
|                                          |            |                          | Only show device | s of the same type      |             |
|                                          |            |                          | Only show device | s with bad parameter se | ttings      |
| Step1: Click Assign name                 |            |                          | Calcabase davias |                         |             |
|                                          |            |                          | Only show device | s without names         |             |
| 1                                        |            |                          |                  |                         |             |
| -                                        | Acce       | ssible devices in the ne | twork: 🔁         |                         |             |
|                                          |            | MAC address              | Type             | Name                    | Status      |
|                                          | IP address | MAC BOORESS              | ijpe             |                         |             |
|                                          | IP address | MAC address              | Step3:           | Click "Assign na        | me" button  |
|                                          | IP address | MAL BOOTESS              | Step3:           | Click "Assign na        | me" button  |
|                                          | IP address | MAC BOOTESS              | Step3:           | Click "Assign na        | me" button  |
|                                          | IP address | MAL BOORESS              | Step3:           | Click "Assign na        | me" button  |
|                                          | IP address | MAC BOOKSS               | Step3:           | Click "Assign na        | ime" button |
|                                          | IP address | MAC BOORESS              | Step3:           | Click "Assign na        | me" button  |

# 9.3. I-7580 module

1. Search for accessible devices.

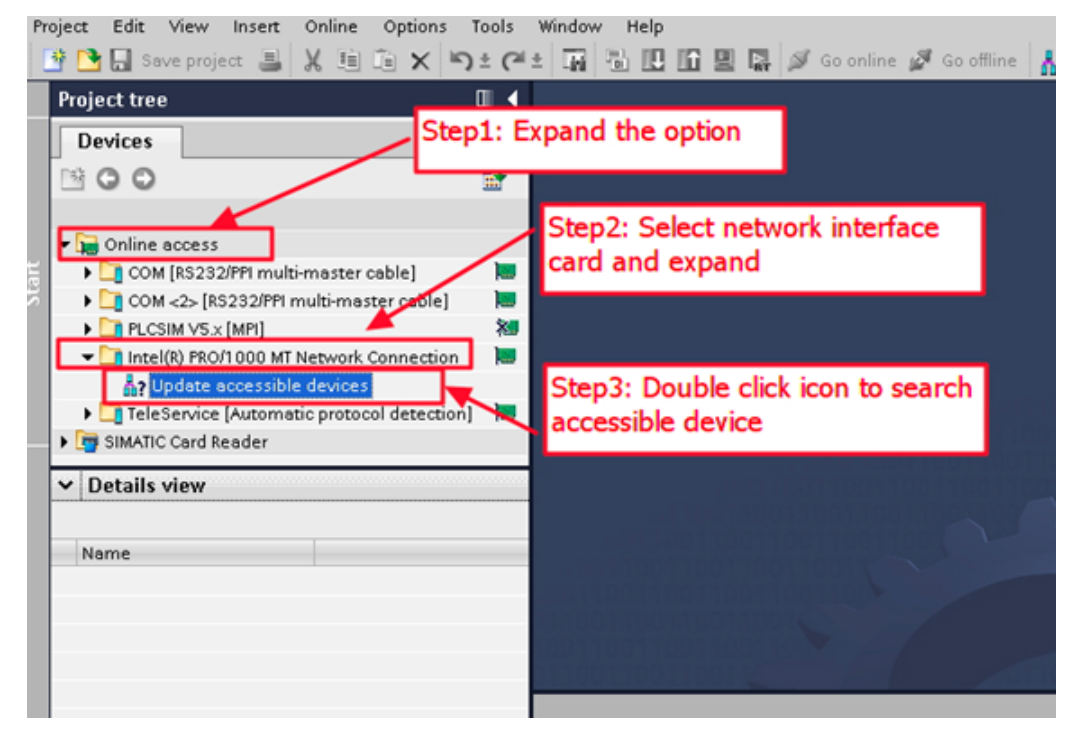

2. Select I-7580 module and click the Online & diagnostics button.

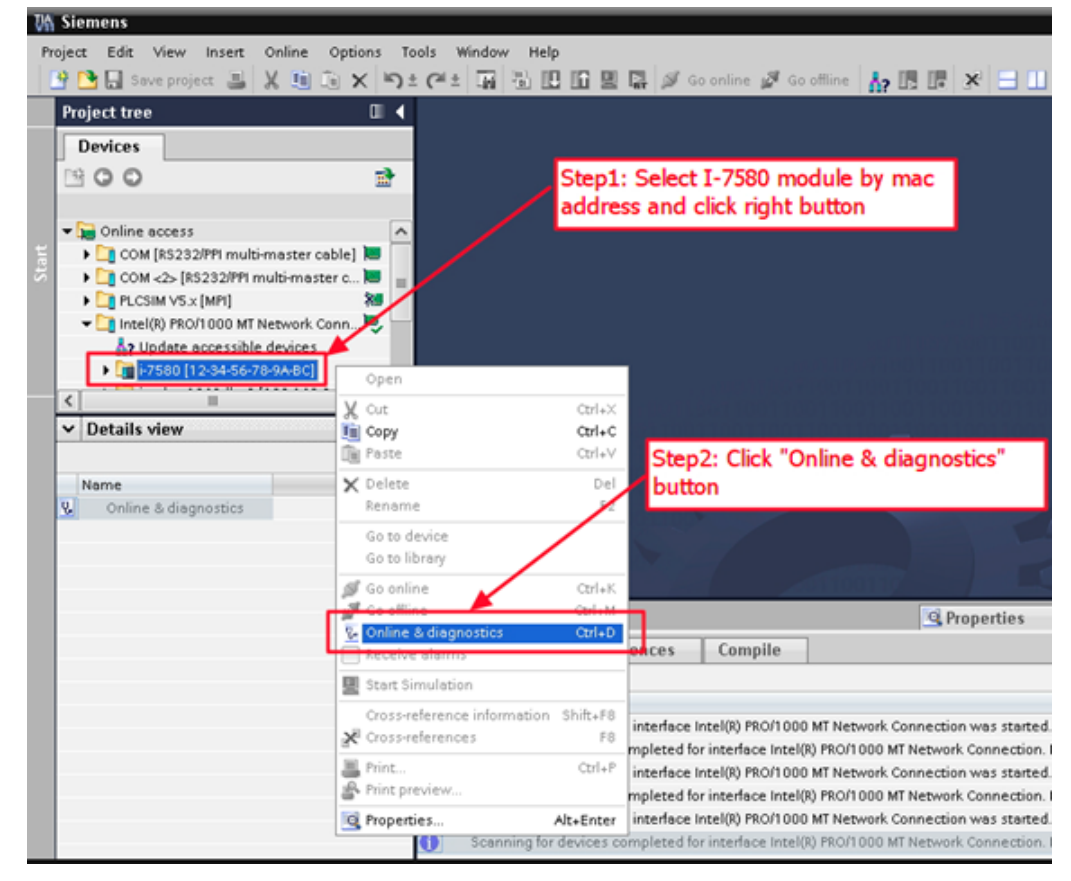

3. Set the IP address and the subnet mask.

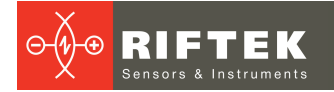

| oject tree                                                                                                    | □ 4      | Online access + Intel(R)                                                                                                    | PRO/1000 MT Network Conn                                                                      | ection 🔸 i-7580 [12-34-56-78-9A-8C] |
|----------------------------------------------------------------------------------------------------|----------|----------------------------------------------------------------------------------------------------|-----------------------------------------------------------------------------------------------|-------------------------------------|
| Devices                                                                                                    |          |                                                                                                    |                                                                                               |                                     |
| Devices     Ocide Construction     Ocide Construction     Ocid | master c | Diagnostics<br>General<br><u>Functions</u><br>Assign IP address<br>Assign name<br>Reset to factory setti<br><b>on IP address</b> | Assign IP address<br>MAC address<br>IP address<br>Subnet mast<br>Router address<br>Ste<br>but | Step2: Set IP & Mask                |
|                                                                                                    |          |                                                                                                    |                                                                                               |                                     |

### 4. Set the device name.

| Online access → Intel(R) PRO/1000 I                                                                  | dT Network Conne | ection → i-7580 [12      | -34-56-78-9A                     | -BC]                                           |                |
|----------------------------------------------------------------------------------------------------|------------------|--------------------------|----------------------------------|------------------------------------------------|----------------|
| Diagnostics<br>General<br>Functions<br>Assign IP address<br>Assign name<br>Reset to fay ony settings |                  | PRO<br>Step2: I          | FINET device na                  | pe: 17580<br>17580<br>e name                   |                |
| Step1: Click Assign name                                                                             |                  |                          | Only show devi                   | ces of the same type                           |                |
|                                                                                                    |                  |                          | Only show devi<br>Only show devi | ces with bad parameter se<br>ces without names | ttings         |
|                                                                                                    | Acce             | ssible devices in the ne | twork: 🔁                         |                                                |                |
|                                                                                                    | IP address       | MAC address              | Type                             | Name                                           | Status         |
|                                                                                                    |                  |                          | [                                | Step3: Click "Assig                            | n name" button |
|                                                                                                    |                  |                          |                                  |                                                | 4              |
|                                                                                                    |                  |                          |                                  | LED flashes                                    | Assign name    |
| <                                                                                                    |                  |                          |                                  |                                                |                |

# 10. GSD import

Please follow the steps to import the GSD file:

# Step 1: Get the GSD file

The GSD file can be downloaded from an FTP site: <u>ftp://ftp.icpdas.com/pub/cd/fieldbus\_cd/profinet/converter/i-7580/gsd/</u>

# Step 2: Import the GSD file

1. Double-click the TIA icon to start Step 7 V11.

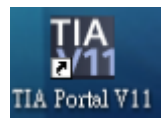

## 2. Click Project view.

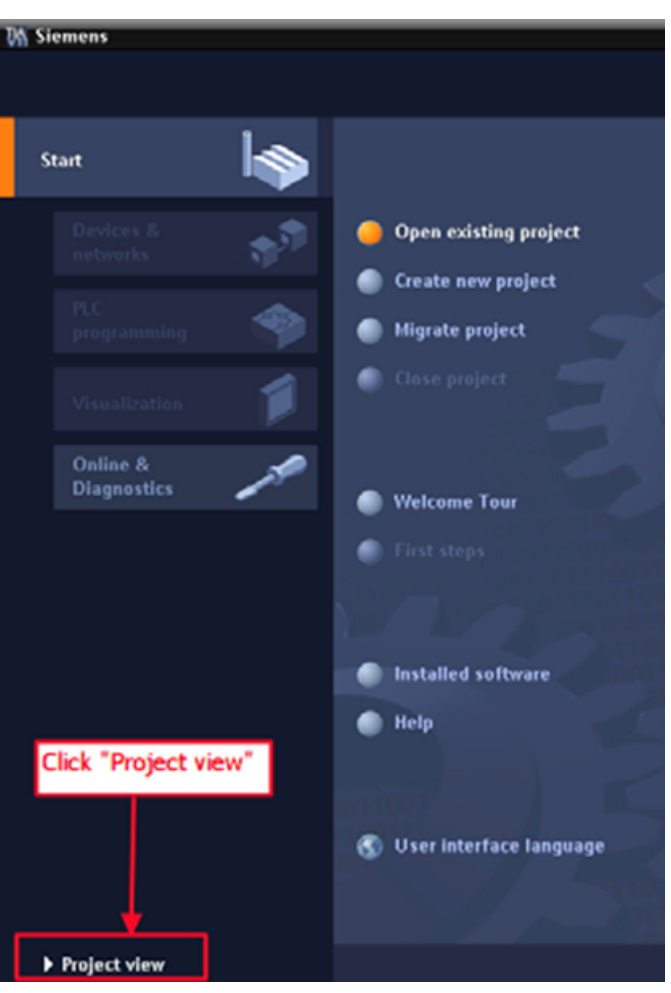

3. Select Menu > Options > Install general station description file (GSD).

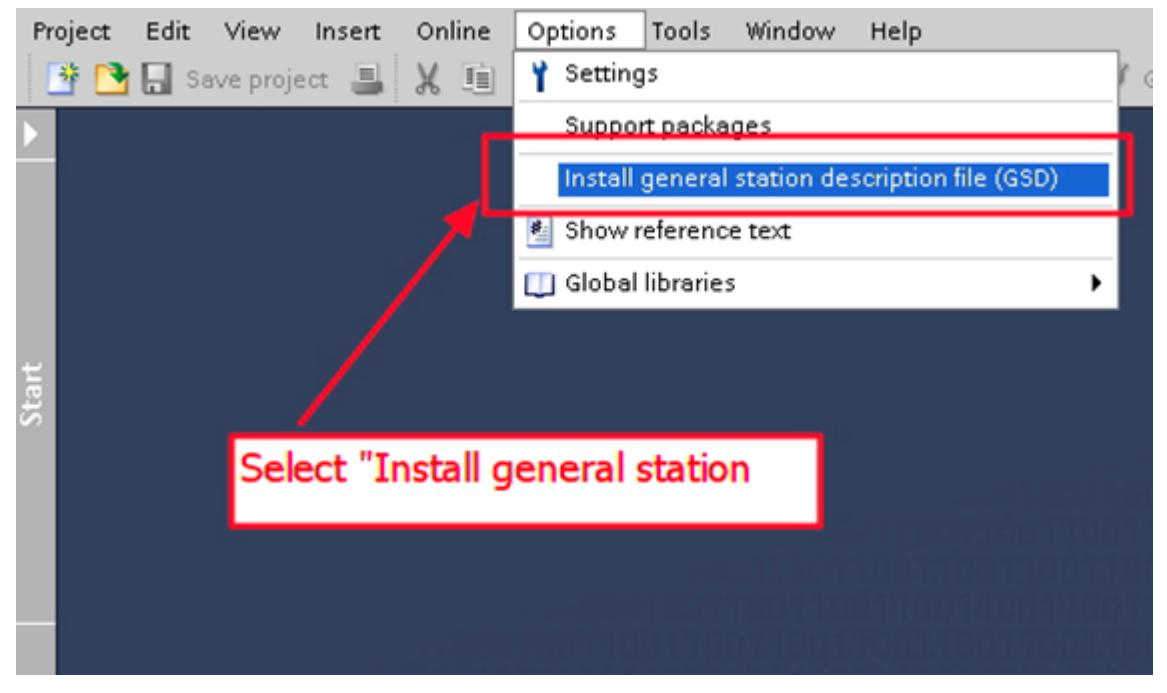

4. Select and install the GSD file.

| Install general | station description | file     |              |              |             | ×       |
|-----------------|---------------------|----------|--------------|--------------|-------------|---------|
| Source path:    | C:\GSD              |          |              |              |             |         |
| Content of im   | ported path         |          |              |              | /           |         |
| GSDML-V2.3      | -ICPDAS-I7580-20140 | Ver Step | 1: Select th | ne GSD file  | directory   | FINET I |
|                 |                     |          |              |              |             |         |
| Step2: Sele     | ect the GSD file    |          |              |              |             |         |
|                 |                     | -        | Ste          | ep3: Click " | Install" bu | utton   |
|                 |                     |          |              |              |             |         |
|                 |                     |          |              |              | Install     | Cancel  |

# 11. Project setup

Please follow the steps to setup the project:

## Step 1: Create the project

1. Double-click the TIA icon to start Step 7 V11.

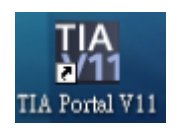

2. Create the project.

|                                                                 | Create new project     |         |        |                     |            |     |        |
|-----------------------------------------------------------------|------------------------|---------|--------|---------------------|------------|-----|--------|
| Open existing project                                           | Project name:<br>Path: | Clusers | Stan 2 | Toput project pame  |            |     |        |
| <ul> <li>Create new project</li> <li>Migrate project</li> </ul> | Author:<br>Comment     | Ryan    | Step2. | Input project name  |            |     | ^      |
| Close project                                                   |                        | _       |        |                     |            |     | ~      |
| Step1: Select "Creat                                            | e new project"         |         |        | Step3: Click "Creat | te" button | ]▶∟ | Create |
| <ul> <li>Welcome Tour</li> <li>First steps</li> </ul>           |                        |         |        |                     |            |     |        |
|                                                                 |                        |         |        |                     |            |     |        |

# Step 2: Project configuration

1. Add the PLC device.

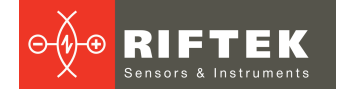

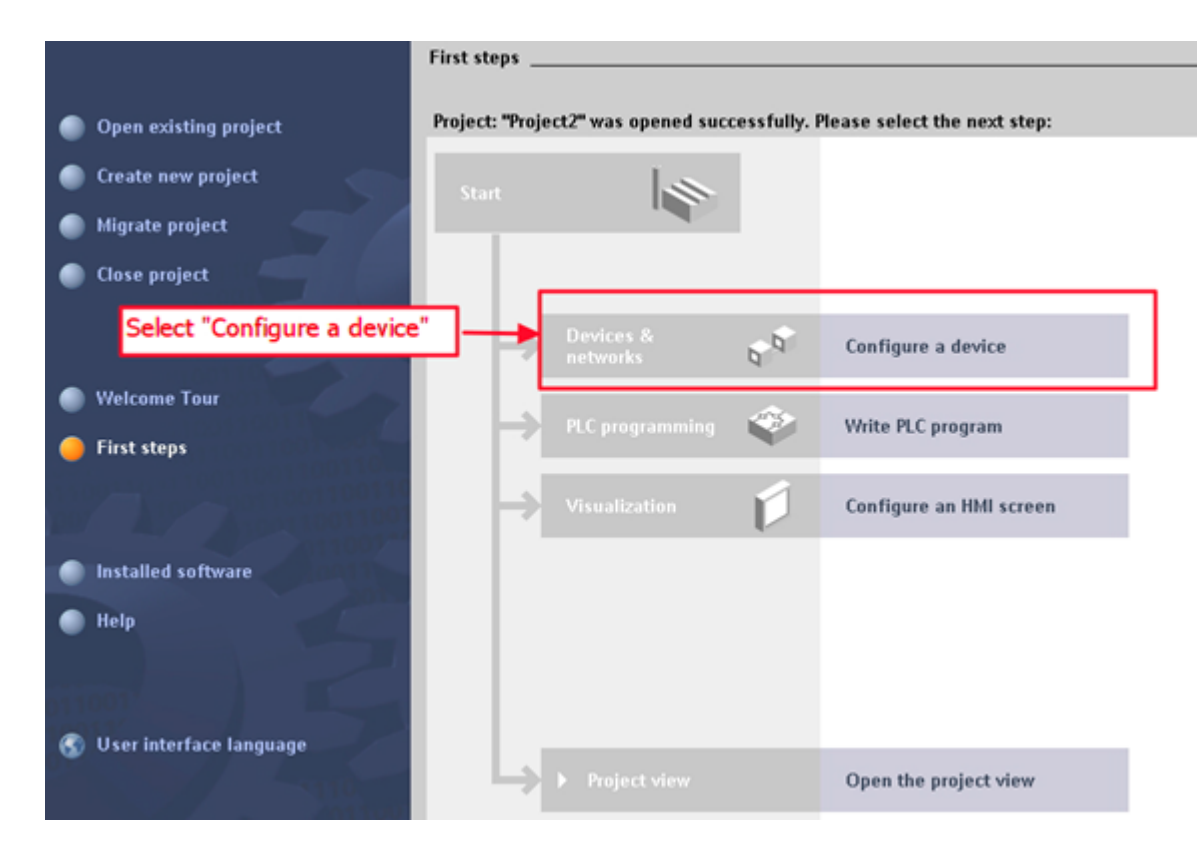

## 2. Select Add new device.

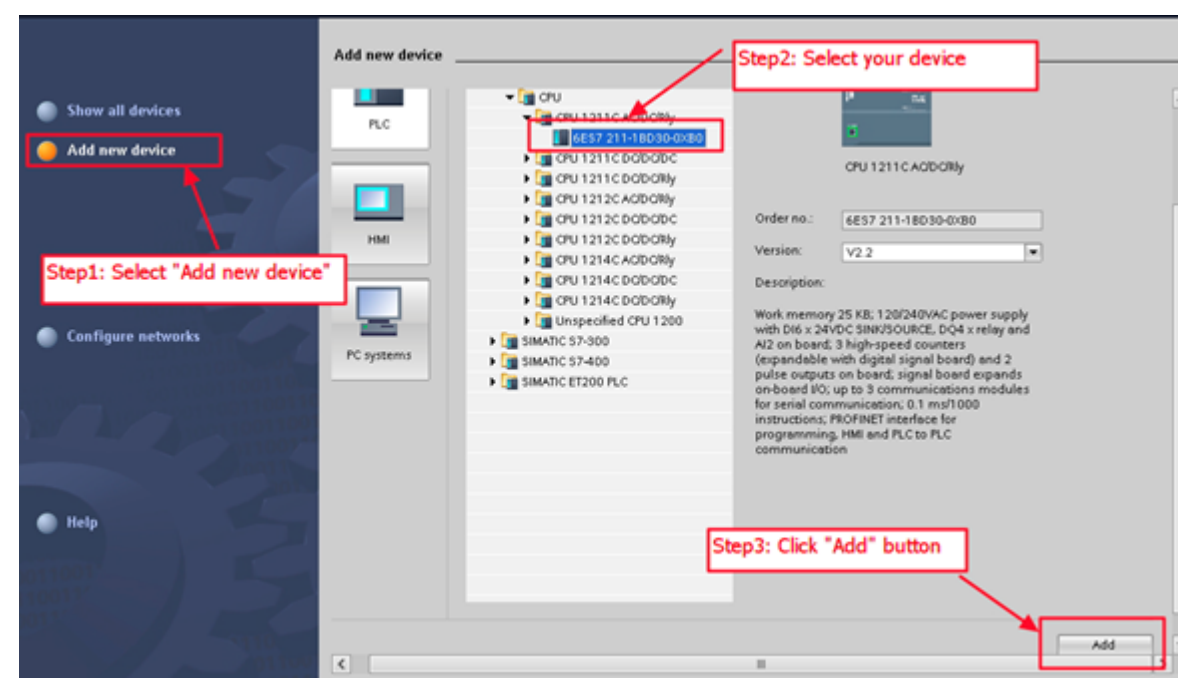

## 3. Set the PLC name to «PLC\_1».

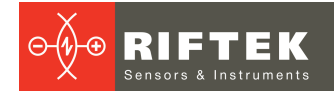

|                                                |                          | 🚰 Topology view | <u>_</u> |
|------------------------------------------------|--------------------------|-----------------|----------|
| Network                                        | 💌 👯 🔛 🍳 ± 100% 💌         |                 |          |
|                                                |                          |                 |          |
|                                                |                          |                 |          |
| PLC_1                                          |                          |                 |          |
| CPU 1211C                                      | Step1: Select "F         | roperties"      |          |
|                                                | oup. out i               | -operates       |          |
|                                                | \                        |                 |          |
| Step2: Select "General                         |                          |                 |          |
|                                                |                          |                 |          |
| PLC_1 [CPU 121 C AC/DC/Rly]                    |                          | Q Properties    | 1 Ir     |
| General                                        |                          |                 |          |
|                                                | Step3: Input device name |                 |          |
| Cotalegingermation                             | General                  |                 |          |
| PROFINET interface                             | Project information      |                 |          |
| DI6/DQ4                                        |                          |                 |          |
| ▶ AJ2                                          | Name: PLC_1              |                 |          |
| <ul> <li>High speed counters (HSC)</li> </ul>  | Author: icpdas           |                 |          |
| <ul> <li>Pulse generators (PTO/PWM)</li> </ul> | Comment                  |                 |          |
| Startup                                        | - Comment.               | ~               |          |
| Cycle                                          |                          |                 |          |
| Communication load                             | -                        |                 |          |
| System and clock memory                        |                          |                 |          |
| <ul> <li>Web server</li> </ul>                 |                          |                 |          |
| Time of day                                    |                          | •               |          |
| Protection                                     | PositionNumber: 1        |                 |          |
| Connection resources                           |                          |                 |          |
| Overview of addresses                          | Catalog information      |                 |          |
| A Portal view                                  | - Devices & ne           |                 |          |
| Tortal VIAW                                    | m vences a ne            |                 |          |

4. Set the IP address and the subnet mask for PLC and add the new subnet.

| PLC_1<br>CPU 1211C                                                                                                    |                                    |                                                                                                    |
|----------------------------------------------------------------------------------------------------|------------------------------------|----------------------------------------------------------------------------------------------------|
| Step1: Selec                                                                                                    | t "PROFINET interface" ->          | "Ethernet addresses"                                                                                                    |
| Ceneral     PROFINET interface     General     Ethernet addresses     Advanced     Time synchronization     DI6/D04     Ster | Ethernet address<br>Interface netw | ses                                                                                                    |
| Al2     High speed counters     Pulse generators (PTO/PWM)     Startup                                                       |                                    | <ul> <li>Set IP address in the project</li> </ul>                                                                          |
| Cycle<br>Communication load<br>System and clock memory<br>Web server                                                         | Step3: Set IP &                    | IP eddress:         192.168.1211           Subnet mask:         255.255.00           Use IP router         Router eddress: |
| Time of day                                                                                                    | Overview                           | Set IP address using a different method                                                                                    |

5. Add the I-7580 module.

17

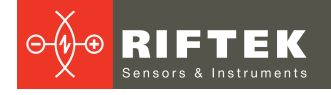

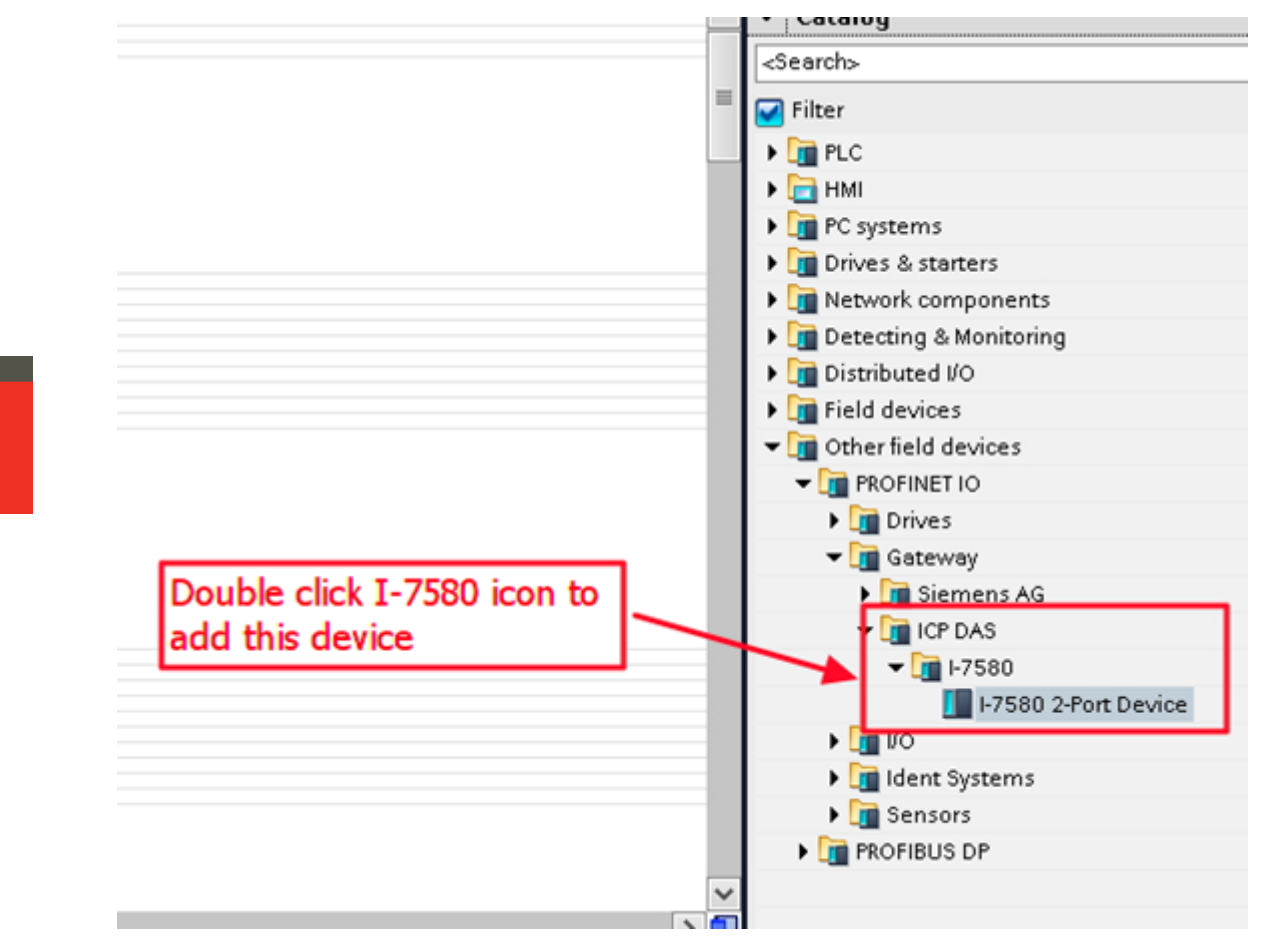

## 6. Select the PROFINET interface.

|                         |                    |            |                  | 🛃 Topology view | 🔥 Neti |
|-------------------------|--------------------|------------|------------------|-----------------|--------|
| 💦 Network 🚹 Connections | HMI connection     | - 🖫 🖽 🤆    | 2 ± 100%         |                 |        |
|                         |                    |            |                  |                 |        |
|                         |                    |            |                  |                 |        |
| PLC_1                   | 1-758              | 10         | 1072             |                 |        |
|                         | Note               | assigned   |                  |                 |        |
|                         | <b>A</b>           | PLC_1.PROF | INET interface_1 |                 |        |
| PN/IE_1                 |                    |            | - <b>X</b>       |                 |        |
|                         |                    |            | ```              | <b>`</b>        |        |
|                         | /                  |            |                  | <u>\</u>        | _      |
| Step                    | 1: Click "Not assi | gned"      | Step2: Se        | ect "PLC_1.PROF | INET   |
|                         |                    |            | interface_       | 1               |        |
|                         |                    |            |                  |                 |        |
|                         |                    |            |                  |                 |        |
|                         |                    |            |                  |                 |        |
|                         |                    |            |                  |                 |        |

7. Set the device name to «i-7580».

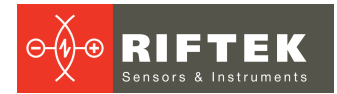

|                                                                  |                                    |         |          | đ                     | IO system: PLC_ | _1. |
|------------------------------------------------------------------|------------------------------------|---------|----------|-----------------------|-----------------|-----|
| PLC_1<br>CPU 1211C                                               | I-7580<br>I-7580 2-Port D<br>PLC_1 | <u></u> | •        | Step1: C<br>I-7580 ic | lick<br>on      |     |
| I-7580<br>General<br>FROMMET Interface [X1]<br>General           | elect "General"                    |         | <u>.</u> | Properties            | 1 Info          | 2   |
| Ethernet addresses Advanced options Identification & Maintenance | /                                  | Author: | icpdas   |                       |                 |     |
| Step3: Inp                                                       | out device name                    |         |          |                       |                 |     |

8. Set the IP address for the I-7580 module.

|                    |                                                               | IO system: PLC_1.PROFINETIC   |
|--------------------|---------------------------------------------------------------|-------------------------------|
| PLC_1<br>CPU 1211C | H7580<br>H7580 2-Port D<br>PLC_1                              |                               |
| 1-7580             |                                                               | 💁 Properties 🔛 Info 🖳 Diagnos |
| General            | Step1: Select "PROFINET<br>-> "Ethernet addresses"<br>Subnet: | Interface"                    |
|                    | IP protocol                                                   |                               |
| Step2: Input I     | P address                                                     | Use IP router                 |

9. Set the module type for the I-7580 module.

|     |                           |      |      |          |          |                    | Topology view      | Network view | Device view  | Options                                      |    |
|-----|---------------------------|------|------|----------|----------|--------------------|--------------------|--------------|--------------|----------------------------------------------|----|
|     |                           |      |      |          |          | Device view        |                    |              |              |                                              |    |
| Dev | vice overview             |      |      |          |          | [m. 1.0.]          |                    |              |              | ✓ Catalog                                    |    |
|     | Module                    | Reck | Slot | Laddress | Q addre. | Step1: Se          | lect "Device view" | mware Co     | mment        | <search-< th=""><th></th></search-<>         |    |
|     |                           | 0    | 0    |          |          | 1-751              |                    | 3.0          |              | Ser Filter                                   |    |
|     | Internal                  | 0    | 0.X1 |          |          | 1-7580             |                    |              |              | I-7580 2-Port Device                         |    |
|     | RSW.0 Input 328yte Output | . 0  | 1    | 132      | 182      | RSW:0 Input:328yte |                    |              |              | <ul> <li>Input And Output Modules</li> </ul> |    |
|     |                           |      |      |          |          |                    |                    |              | -            |                                              | ٦. |
|     |                           |      |      |          |          |                    |                    |              | -            | KIW: 1 Inputs48yte Outputs48yte              |    |
|     |                           |      |      |          |          |                    | Step               | 2: Select m  | odule type   | ISW 3 Input 2568ute Output 2568ute           |    |
|     |                           |      |      |          |          |                    | and                | double click | this icon to | RSW.4 Input 3848yte Output 3848yte           |    |
|     |                           |      |      |          |          |                    | add                | module       |              | RSW:5 Input:5128yte Output:3848yte           |    |
|     |                           |      |      |          |          |                    |                    |              |              |                                              |    |
|     |                           |      |      |          |          |                    |                    |              |              |                                              |    |
|     |                           |      |      |          |          |                    |                    |              |              |                                              |    |
|     |                           |      |      |          |          |                    |                    |              |              |                                              |    |
|     |                           |      |      |          |          |                    |                    |              |              |                                              |    |

## 10. Set parameters for the I-7580 module.

| Daulas augudau                               |           |                |                         |                             | Step1: Clic                         | k mod             | lule                    |                    |         |
|----------------------------------------------|-----------|----------------|-------------------------|-----------------------------|-------------------------------------|-------------------|-------------------------|--------------------|---------|
| Y Module<br>▼ 1-7580                         | Rack<br>0 | Slot<br>0      | I address               | Q addre                     | Type<br>580 2-Port Device<br>1-7580 | Order n<br>I-7580 | 0.                      | Firmware<br>v3.3.0 | Comment |
| RSW: 1 Input:64Byte Output                   | 0         | 1              | 164                     | 164                         | RSW: 1 Input:648yte                 |                   | Step3: Set<br>parameter | Module<br>s        |         |
| SW:0 Input:328yte Output:328yte_1<br>General |           |                |                         |                             |                                     |                   | /                       | 🤦 Properti         | es 违    |
| General<br>Module parameters<br>VO addresses |           | Module<br>Gene | e paramete<br>ral param | ers                         |                                     |                   |                         |                    |         |
|                                              |           |                |                         | Baud ra                     | ate: 115200                         |                   |                         | •                  |         |
| tep2: Click "Module                          |           |                |                         | Data                        | bit: 8 data bit                     |                   |                         |                    |         |
| parameters"                                  |           |                | End cha                 | Stop                        | bit: 1 stop bit                     |                   |                         | •                  |         |
|                                              |           |                | End one                 | r or input of               | None                                |                   |                         |                    |         |
|                                              |           |                | Input fixe              | d length de                 | ata: Disable                        |                   |                         |                    |         |
|                                              |           |                | Input fixe<br>Unit of   | ed length de<br>timeout val | ue: 1 ms                            |                   |                         |                    |         |

## 11. Compile and download to the device.

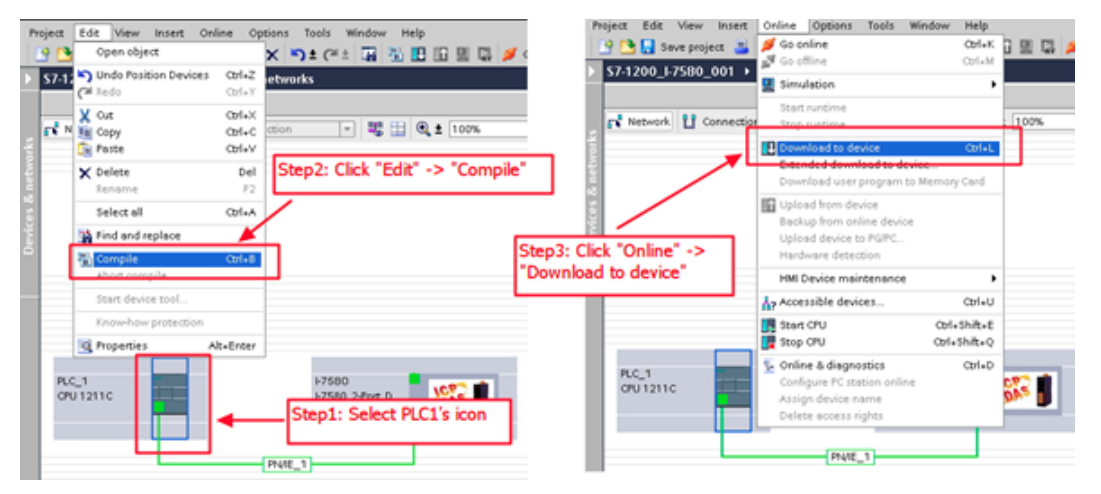

| tended download t        | a device          |                      |               |                         |                             |
|--------------------------|-------------------|----------------------|---------------|-------------------------|-----------------------------|
|                          | Configured acce   | iss nodes of "PLC_1" |               |                         |                             |
| -                        | Device            | Device Note          | hee           | Address                 | Subset                      |
|                          | B.C.1             | 05U1211CA0DC         | Photo:        | 1921684.211             | Pade 1                      |
|                          | 100.01            |                      |               |                         |                             |
|                          | Step1: Sele       | ct network interfa   |               |                         |                             |
|                          |                   | ''                   | pe of the PGP | interface:              |                             |
|                          |                   |                      | PGP           | interface: Dirocit      | PROFILED WE NOT .           |
|                          |                   |                      | Concession .  | market India 1          |                             |
|                          |                   |                      | Connection    | to subnet               |                             |
| E                        | Step2: Select     | PLC                  |               |                         |                             |
|                          | Accessible devi   | ces in target subnet |               |                         | Suow all accessions devices |
|                          | Device            | Device type          | Type          | Address                 | Target device               |
|                          | PLC_1             | OPU 1211C A0DO       | PNIE          | 192.168.6.211           | R.C.1                       |
| × 5                      | -                 | -                    | PNIE          | Access address          | -                           |
|                          |                   |                      |               |                         |                             |
|                          |                   |                      |               |                         |                             |
| Flash LED                |                   |                      |               |                         |                             |
| 11011-000                |                   |                      |               |                         |                             |
|                          | _                 |                      |               |                         |                             |
|                          |                   |                      |               |                         | Befresh                     |
|                          |                   |                      |               |                         |                             |
| Onlaw motor adversation: |                   |                      |               |                         | <b>_</b>                    |
| Connected to add         | ess 192.168.6.211 |                      | Step2: Ci     | ck "Load" butto         | n                           |
| Scanning ended.          |                   |                      |               |                         |                             |
|                          |                   |                      |               |                         |                             |
|                          |                   |                      |               | $\langle \cdot \rangle$ |                             |
|                          |                   |                      |               | X                       | Load Cancel                 |
|                          |                   |                      |               | 1                       |                             |

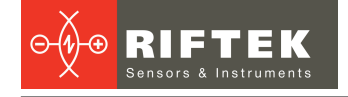

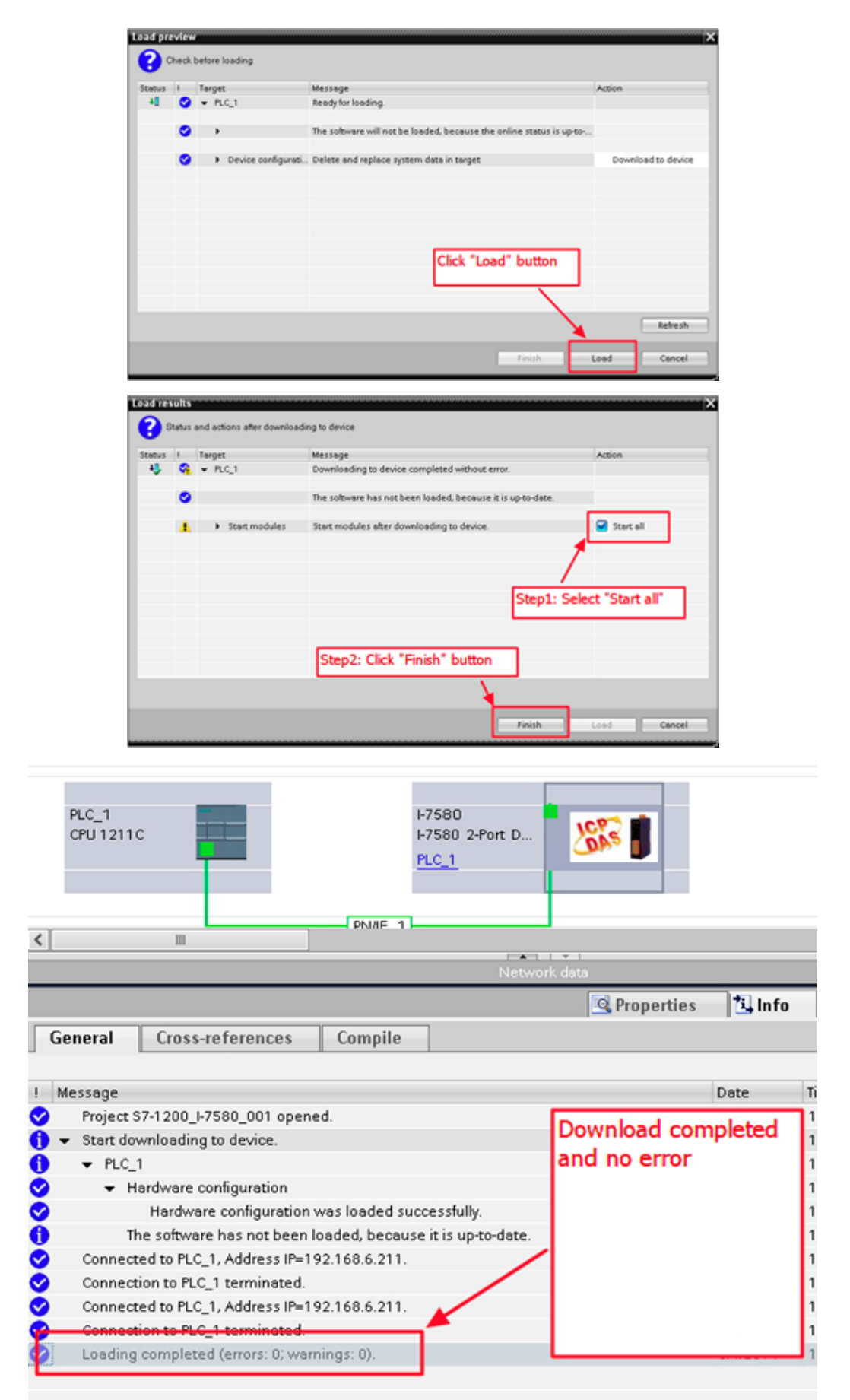

20

# 12. Communication

# 12.1. Communication sequence

The I-7580 module basically contains 4 buffers:

- PROFINET IO device input buffer.
- PROFINET IO device output buffer.
- COM port input buffer.

• COM port output buffer.

The PROFINET IO controller basically contains 2 buffers:

- PROFINET IO controller input buffer.
- PROFINET IO controller output buffer.

In the I-7580 module, data is transferred from the COM port input buffer to the PROFINET IO device output buffer, and from the PROFINET IO device input buffer to the COM port output buffer. The data flow is illustrated below.

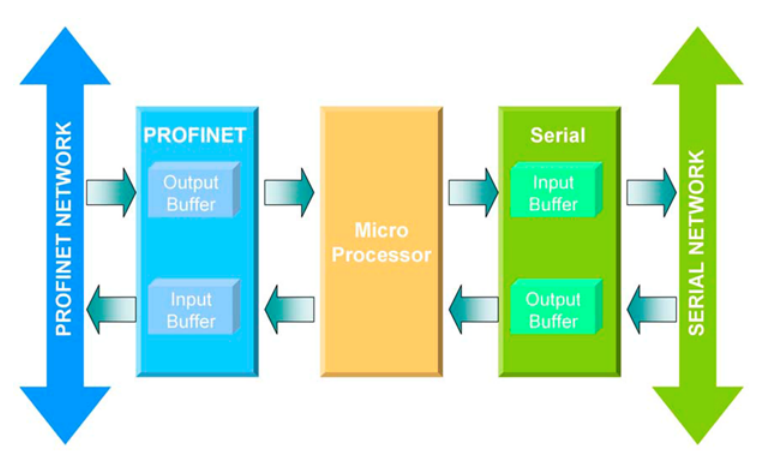

During each message cycle, the PROFINET IO controller writes the content of its output buffer to the PROFINET IO device input buffer and reads the content of the PROFINET IO device output buffer to its input buffer. The exchange cycle is taking place even though the content of the PROFINET IO controller and PROFINET IO device output buffer has not changed. The data flow between the PROFINET IO controller and the I-7580 module is shown below.

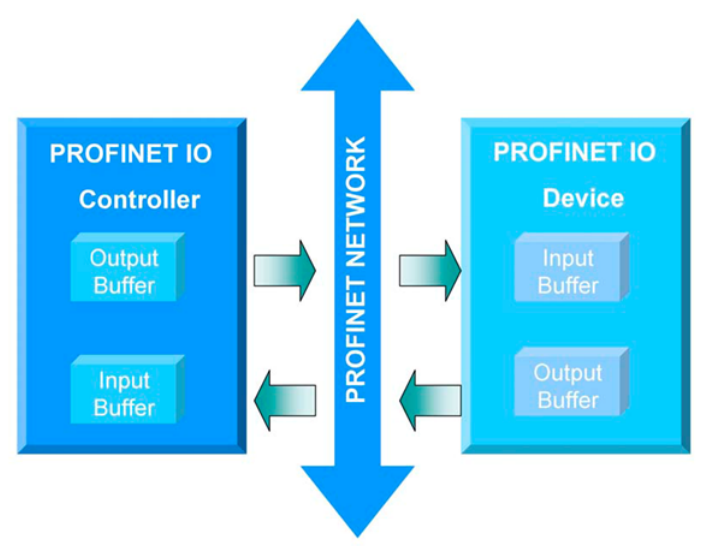

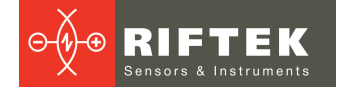

# 12.2. PROFINET Input Data Area

The maximum input data length of I-7580 is 512 bytes. The first 8 bytes of the received input data are reserved for the communication status. The remaining data in the input data area represents the data packet received from the serial network. The 9th byte therefore shows the first byte of the received serial data.

| Byte  | Data        | Description                                                                                                    |
|-------|-------------|----------------------------------------------------------------------------------------------------|
|       | 0x00        | I-7580 does not transmit I/O data.                                                                                                    |
| 0     | 0x01        | I-7580 transmits data to the COM port.                                                                                                    |
|       | 0x02        | I-7580 receives data from the COM port.                                                                                                    |
| 1     | Error State | Bit 0: Output FIFO overflow<br>Bit 1 : Input FIFO overflow<br>Bit 2 : Output Data loss<br>Bit 3 : Input Data loss<br>Bit 4 : Input Data overflow |
| 2     | Longth      | Received data length (High byte)                                                                                                    |
| 3     | Lengin      | Received data length (Low byte)                                                                                                    |
| 4     | Input       | Received data count (High byte)                                                                                                    |
| 5     | Count       | Received data count (Low byte)                                                                                                    |
| 6     | Output      | Transmitted data count (High byte)                                                                                                    |
| 7     | Count       | Transmitted data count (Low byte)                                                                                                    |
| 8~511 | Data        | Receive data from the COM port                                                                                                    |

The I-7580 module has three modes to identify data from two batches of data packet. These modes are: (1) Interval time, (2) Fixed data length, and (3) End character of data.

# 12.2.1. "Interval time" mode

If the time between two consecutive bytes exceeds the timeout value, the module transfers the data from the COM port input buffer to the PROFINET IO device output buffer. The default timeout value is set to the duration needed to send one data byte. That means if after a time period of one byte no additional data arrives, then the data that is already in the COM port input buffer will be regarded as a data packet.

The interval time between messages arriving at the COM port must be greater than 2 milliseconds.

## 12.2.2. "Fixed data length" mode

The converter counts the number of bytes arriving at the COM port. If the specified amount of data has entered the serial input buffer, the content is removed from the input buffer and transferred to the PROFINET IO device output buffer. The last string will only be send after a transmit time of three bytes has elapsed. To use this feature, you need to set the "Input fixed length data" parameter to "Enable". The data length has to be defined in bytes 5-6 of the PROFINET output data area (please refer to section "PROFINET Output Data Area").

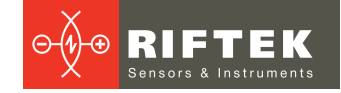

Fixed Length : 5 (byte 5, 6 of PROFINET output data area)

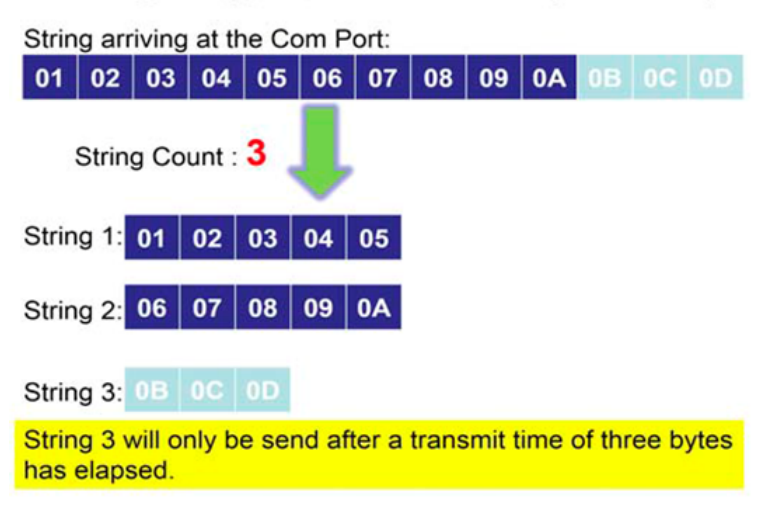

## 12.2.3. "End character" mode

As soon as the converter detects the end characters of the incoming serial data stream, it removes the data from the serial receive buffer and transfers it to the PROFINET IO device output buffer of the converter.

If the time interval between two consecutive bytes is longer than the time needed to transmit three bytes, then the module treats this situation as an end of a string.

To use this feature, the "End char of input data" parameter must not be set to "None".

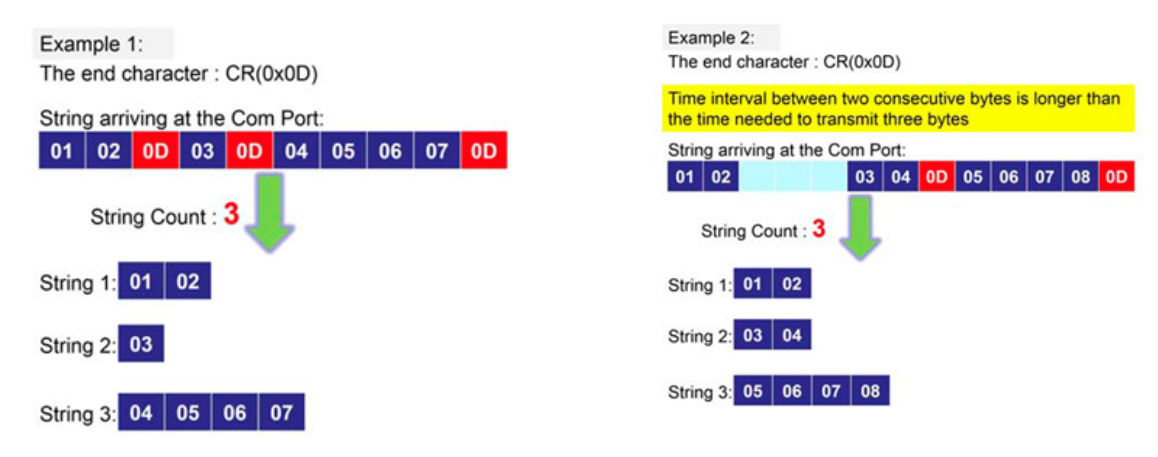

# 12.3. PROFINET Output Data Area

The maximum output data length of I-7580 is 384 bytes. The first 8 bytes are needed to set the communication behavior of the converter.

| Byte | Data   | Description                                  |
|------|--------|----------------------------------------------|
| 1    | 0~255  | Data output command.                         |
|      | 0x01   | Control bit – clear all diagnostic messages. |
| 2    | 0x02   | Control bit – clear Received data count.     |
|      | 0x04   | Control bit – clear Transmitted data count.  |
| 3    | Longth | Output data length (High byte).              |
| 4    | Length | Output data length (Low byte).               |

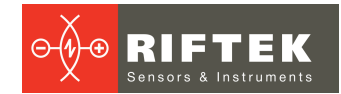

| 5     | F      | Fixed data length (High byte).                     |
|-------|--------|----------------------------------------------------|
| 6     | Length | Fixed data length (Low byte).                      |
| 7     | 0~255  | Interval time between the two batches of the data. |
| 8     | 0~255  | Timeout value.                                     |
| 9~384 | Data   | Output data to COM port.                           |

# 12.3.1. Data output command (byte 1)

The PROFINET IO Controller is cyclically polling the I-7580 module. The PROFINET IO Controller sends data from its output buffer to the input buffer of the converter. If no new data is put on the PROFINET IO Controller output buffer, the PROFINET IO Controller sends the same data in each polling cycle. Therefore, it is necessary for the converter to detect whether the data arriving at its PROFINET IO device input buffer has already been sent before or is new. The converter recognizes a new data packet when the value of the first byte differs from the previous data packet. A change of the first byte results in an immediate output of the newly arrived data (at the PROFINET IO device input buffer) to the serial COM port.

When the user wants to send a new data packet to the converter, the user should increase progressively the first byte (ex: 0->1, 1->2, 2->3, ..., 255->0), and the converter will send the new data packet to the serial COM port. If the user changes the first byte but doesn't increase progressively it (ex: 0->2, 1->3, 2->5), the converter will send a diagnostic message "Output data - data loss". This message informs the user that the PROFINET data may be loss.

### ATTENTION!

The converter will send no data to the connected serial devices if the content of the first byte of two consecutive PROFINET messages is identical. Even if the remaining bytes differ, no message will be forwarded to the COM port. The converter detects a new data packet only by checking the first byte.

# 12.3.2. Control bit (byte 2)

Bit 0: When this bit is set, all diagnostic messages sent by the I-7580 module will be cleared.

Bit 1: When this bit is set, the I-7580 module sets the **Received data count** to zero (please refer to section "PROFINET Input Data Area").

Bit 2: When this bit is set, the I-7580 module sets the **Transmitted data count** to zero (please refer to section "PROFINET Input Data Area").

Bit 3~7: The remaining bits have to be set to zero.

## 12.3.3. Output data length (byte 3, byte 4)

The default value for the output data length is 0. It has to be set for every single output command, otherwise no data will be sent to the COM port.

These two bytes determine the number of bytes copied from the I-7580 PROFINET IO device input buffer to the COM port output buffer. This means that regardless of the data length sent by the master, only the number of bytes specified in the third byte will be forwarded to the COM port.

# 12.3.4. Fixed data length (byte 5, byte 6)

These two bytes determine the length of the response data string. The converter waits until the data arriving at the COM port buffer has reached the specified length.

To use this feature, the "Input fixed length data" parameter has to be set to "Enable".

# 12.3.5. Interval time (byte 7)

This byte can increase the interval time between two batches of the data packet. It means the converter can delay the data output from PROFINET to the COM port. **Example:** Interval time – 15 ms.

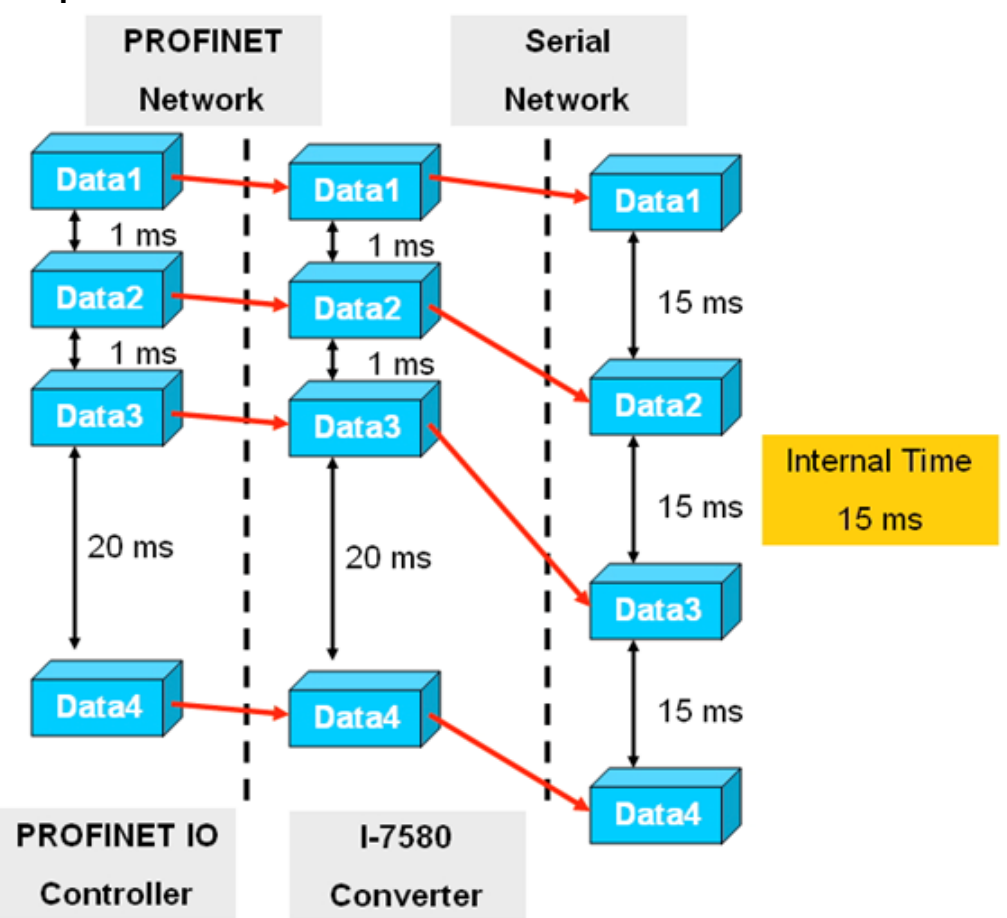

# 12.3.6. Timeout value (byte 8)

The timeout is only relevant for the communication between the I-7580 converter and the serial network. The converter receives the response of the device at the COM port as a continuous data stream. A silent interval in the data stream exceeding the timeout value signals the converter the end of the message and forwards this message to its PROFINET IO device output buffer.

Valid values for the timeout: 0 to 255.

The value "0" represents the minimum value which equals the transmission time of one byte [(start bit+data bit+parity bit+stop bit)/Baudrate].

The value "1" assigns a timeout value of either 1 or 10 milliseconds depending on the chosen unit (1 or 10 ms).

The value "255" represents either 255 milliseconds (time unit: 1 ms) or 2550 milliseconds (time unit:10 ms).

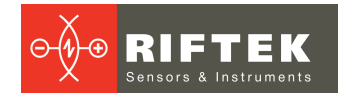

This byte specifies the timeout for the data stream of the serial response. If the multiply responses are expected for every request sent by the converter, then the timeout applies to all these messages.

# 12.4. Communication between PLC and system

Communication between PLC and system:

| Area | Data from PLC to System                            | า        | Data from System to PLC        |          |  |
|------|----------------------------------------------------|----------|--------------------------------|----------|--|
| byte | Description                                        | Var Type | Description                    | Var Type |  |
| 0    | Calibration diameter                               | Real     | Last diameter read average     | Real     |  |
| 4    |                                                    | Real     | Last diameter read minimum     | Real     |  |
| 8    |                                                    | Real     | Last diameter read maximum     | Real     |  |
| 12   | Measurement position (from a zero point of a pipe) | Real     |                                | Real     |  |
| 16   |                                                    | Int      |                                | Int      |  |
| 18   |                                                    | Int      |                                | Int      |  |
| 20   |                                                    | Int      |                                | Int      |  |
| 22   |                                                    | Int      |                                | Int      |  |
| 24.0 | Start calibration command                          | Bool     | Calibration running            | Bool     |  |
| 24.1 |                                                    | Bool     | Calibration Done               | Bool     |  |
| 24.2 |                                                    | Bool     | Calibration error              | Bool     |  |
| 24.3 | Start measure command                              | Bool     | Measure running                | Bool     |  |
| 24.4 |                                                    | Bool     | Measure Done                   | Bool     |  |
| 24.5 |                                                    | Bool     | Measure error                  | Bool     |  |
| 24.6 | New data transfer                                  | Bool     | New data transfer request read | Bool     |  |
| 24.7 |                                                    | Bool     | New transfer data read         | Bool     |  |
| 25.0 | Abort measure                                      | Bool     | System error                   | Bool     |  |
| 25.1 | Move to zero                                       | Bool     | Move to zero running           | Bool     |  |
| 25.2 |                                                    | Bool     | Move to zero Done              | Bool     |  |
| 25.3 |                                                    | Bool     | Move to zero error             | Bool     |  |
| 25.4 |                                                    | Bool     |                                | Bool     |  |
| 25.5 |                                                    | Bool     |                                | Bool     |  |
| 25.6 |                                                    | Bool     |                                | Bool     |  |
| 25.7 |                                                    | Bool     |                                | Bool     |  |

# 12.4.1. General information

Every system error of the pipe control system must set the **System error** variable.

If this bit is raised up during any measurement, every cycle will be interrupted and measurement results will not be read.

If for any reason PLC sets the **Abort measure** variable during the measurement cycle, the pipe control system must finish the running procedure and move a laser sensor into a safe position. This can be done if the operator checks for any anomaly during the measurement cycle.

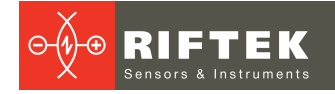

## 12.4.2. Data transfer

- PLC prepares variables with the new data according to production requirements: **Calibration diameter**, **Measurement position**.
- PLC requires to save the new data in the pipe control system by setting the **New data transfer** flag = TRUE and waits until the process is complete.
- The pipe control system sets **New data transfer request read** = TRUE and holds it until all data is read.
- When the pipe control system has finished reading the new data from PLC, it sets **New transfer data read** = TRUE and holds this flag waiting a reply from PLC.
- PLC reads that the pipe control system has completed the procedure and resets **New data transfer** = FALSE.
- The pipe control system resets variables **New data transfer request read** = FALSE and **New transfer data read** = FALSE.

## 12.4.3. Calibration

- PLC requires to perform the calibration procedure for the pipe control system by **Start calibration command** = TRUE and holds this flag until the process is complete.
- When the pipe control system starts the calibration cycle, it sets **Calibration running** = TRUE and holds it until the process is complete.
- When the pipe control system has completed the calibration process, it sets **Calibration Done** = TRUE and holds it waiting a reply from PLC.
- PLC reads that the pipe control system has completed the procedure and resets **Start calibration command** = FALSE.
- The pipe control system resets variables **Calibration running** = FALSE , **Calibration Done** = FALSE.

## 12.4.4. Measurement

- PLC requires to make a new measurement by **Start Measure command** = TRUE and holds the flag until the process is complete.
- The pipe control system starts the measurement cycle, sets **Measure running** = TRUE and holds it until the process is complete.
- When the pipe control system has completed the measurement process, it writes variables Last diameter average, Last diameter read minimum, Last diameter read maximum, sets Measure Done = TRUE and holds this flag until all the measurement data is read by PLC.
- PLC reads that the pipe control system has completed the measurement procedure and resets **Start Measure command** = FALSE.
- The pipe control system resets variables **Measure running** = FALSE, **Measure Done** = FALSE.

## 12.4.5. Go to zero

- PLC requires the pipe control system to go to a zero position, sets **Move to zero** = TRUE and holds this flag until the process is complete.
- The pipe control system starts to move a laser sensor to a zero position, sets **Move to zero running** = TRUE and holds the flag until the process is complete.

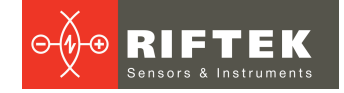

- When the pipe control system has completed the process, it sets **Move to zero Done** = TRUE and holds it waiting a reply from PLC.
- PLC reads that the pipe control system has completed the procedure and resets **Move to zero** = FALSE.
- The pipe control system resets variables **Move to zero running** = FALSE, **Move to zero Done** = FALSE.

# 12.5. Communication tests

The user can perform communication tests by connecting the system to the PC using the Ethernet connector.

## Step 1: Run SSH client

1. On the PC, we use "PuTTY" to test.

| Reputity Configuration                                                                                                    | ? <b>×</b>                                                                                                    |
|----------------------------------------------------------------------------------------------------|----------------------------------------------------------------------------------------------------|
| Category:                                                                                                    |                                                                                                    |
| Category:<br>Session<br>Logging<br>Terminal<br>Keyboard<br>Bell<br>Features<br>Window<br>Appearance<br>Behaviour<br>Translation<br>Selection<br>Colours<br>Connection<br>Proxy<br>Telnet<br>Rlogin<br>Benson<br>SSH | Basic options for your PuTTY session         Specify the destination you want to connect to         Host Name (or IP address)       Port         22         Connection type:         Raw       Telnet         Rlogin       SSH         Saved Sessions         Default Settings         Load         Default Settings         Delete |
| Serial                                                                                                    | Close window on exit:<br>Always Never Only on clean exit                                                                                                    |
| <u>A</u> bout <u>H</u> elp                                                                                                    | <u>Open</u> <u>C</u> ancel                                                                                                    |

2. Enter a host name 192.168.1.100 as shown below, and click **Connect** (**Open**).

| Specify the destination you want to connect                               | t to              |  |
|---------------------------------------------------------------------------|-------------------|--|
| Host Name (or IP address) Port                                            |                   |  |
| 192.168.1.100 22                                                          |                   |  |
| Connection type:<br>○ Ra <u>w</u> ○ <u>T</u> elnet ○ Rlogin ● <u>S</u> SH | ◯ Se <u>r</u> ial |  |

## Step 2: Work with terminal

1. Write Login and Password: Login: pi Password: raspberry 2. After 5-10 seconds, when you see a picture as shown below (the process is restarted for a new session), press **Ctrl+C** to end it.

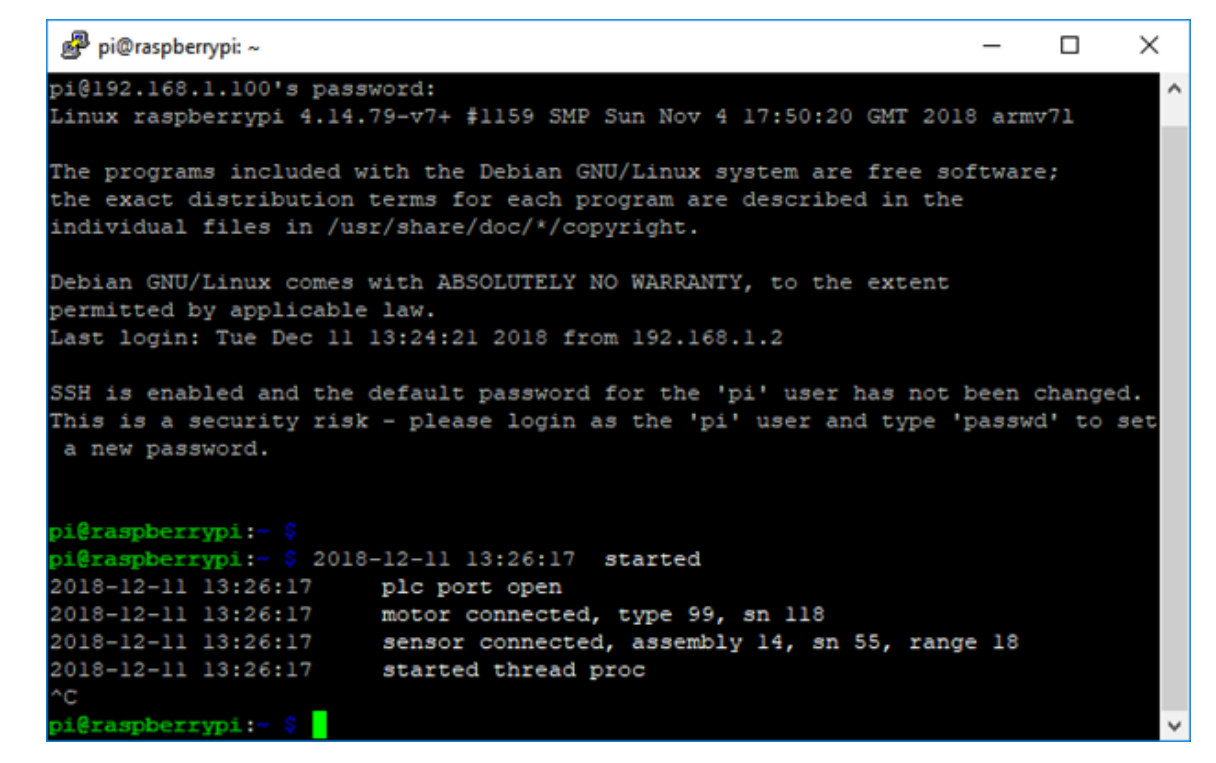

3. Enter the command «ps -a» to check if the «run» process is exited. If the process still works, kill it by the command «kill -9 XXX», where XXX – the number of the «run» process.

| pi@raspberrypi | :~ \$ ps -a               |        |
|----------------|---------------------------|--------|
| PID TTY        | TIME C                    | CMD    |
| 501 ttyl       | 00:00:00 k                | bash   |
| 705 pts/0      | 00:00:02 r                | run    |
| 709 pts/0      | 00:00:00 p                | s      |
| pi@raspberrypi | :~ <mark>\$ kill -</mark> | -9 705 |

4. Run the test process: «LD\_LIBRARY\_PATH=. ./run\_contest».

| pi@raspberrypi:~ 🖇 LD | LIBRARY_PATH=/run_contest                      |
|-----------------------|------------------------------------------------|
| 2018-12-11 13:30:37   | started                                        |
| 2018-12-11 13:30:37   | plc port open                                  |
| 2018-12-11 13:30:37   | motor connected, type 99, sn 118               |
| 2018-12-11 13:30:37   | sensor connected, assembly 14, sn 55, range 18 |
| 2018-12-11 13:30:37   | started thread proc                            |
| 1) data transfer   2) | calibration   3) measure   4) move zero?       |

5. Make a selection by typing a number [1-4]:

1 - Test the data transfer command by setting the measurement position to 10.5

mm.

- 2 Test the calibration process.
- 3 Test the measurement process.
- 4 Test the "move to zero" process.

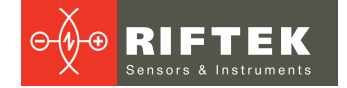

# 12.6. Diagnostic messages

The I-7580 module has two types of diagnostic messages: "Output Data Error" and "Input Data Error".

| Туре              | Description    |
|-------------------|----------------|
| Output Data Error | FIFO overflow. |
|                   | Data loss.     |
| Input Data Error  | FIFO overflow. |

## 12.6.1. Output Data Error

- 1. When the PROFINET network speed is higher than the serial network speed and the PROFINET IO controller continuously transmits data to the I-7580 module, the output buffer of the I-7580 module will overflow, and the I-7580 module will send a diagnostic message "Output Data Error – FIFO overflow".
- 2. When the I-7580 module receives the data output command (first byte of the output data area, please refer to section "PROFINET Output Data Area") from the PROFINET IO controller and the command is not increased continuously (for example: 0->1, 1->2 ... 254->255, 255->0), the I-7580 module will send a diagnostic message "Output Data Error Data loss" to the PROFINET IO controller.

## 12.6.2. Input Data Error

- 1. When the serial network speed is higher than the PROFINET network speed and the serial device continuously transmits data to the I-7580 module, the input buffer of the I-7580 module will overflow, and the I-7580 module will send a diagnostic message "Input Data Error – FIFO overflow".
- 2. When the I-7580 module cannot receive data in time from the COM port, it will send a diagnostic message "Input Data Error Data loss". Please refer to section "PROFINET Input Data Area".
- The maximum input data length for the COM port of the I-7580 module is 506 bytes. When the COM port of the I-7580 module receives data larger than 506 bytes, it will send a diagnostic message "Input Data Error – Data overflow".

# 13. Intended use

## 13.1. Preparation for use

- Check the condition of the output window of a laser sensor and, if necessary, wipe it with a soft cloth.
- Rotate a laser sensor by hand and check the smooth progress.
- Check the cables and power supply.
- Make sure that the network settings are correct.
- Switch on the system.
- Run the test procedures. Please refer to section <u>12.5.</u> "Communication tests".

## 13.2. Measurements

Run the sequence of commands described in section <u>12.4.</u> "Communication between PLC and system".

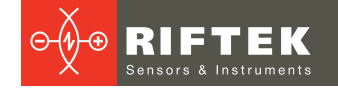

# 14. Technical support

Technical assistance related to incorrect operation of the system and to problems with a service program is free. Requests for technical assistance should be addressed at <a href="mailto:support@riftek.com">support@riftek.com</a>.

# 15. Warranty policy

Warranty assurance for the Pipe ID Control System RF096-35/55-100 Series - 24 months from the date of putting in operation; warranty shelf-life - 12 months.

# 16. Revisions

| Date       | Revision | Description        |
|------------|----------|--------------------|
| 12.12.2018 | 1.0.0    | Starting document. |

# 17. Distributors

### AUSTRALIA

#### Applied Measurement Australia Pty Ltd RAILWAY INSTRUMENTS ONLY

Thornton Plaza, Unit 5, 27 Thornton Crescent, Mitcham VIC 3132, Australia Tel: +61 39874 5777 Fax: +61 39874 5888 sales@appliedmeasurement.com.au www.appliedmeasurement.com.au

## BRAZIL

#### CAPI Controle e Automação Ltda Rua Itororó, 121, CEP 13466-240 Americana-SP, Brazil Tel: +55 19 36047068 Fax: +55 19 34681791 capi@capicontrole.com.br www.capicontrole.com.br

## CHILE

#### Verne SpA

Apoquindo 2818, oficina 31 Las Condes, Santiago, Chile Tel: +56 2 228858633 info@verne.cl jsaavedra@verne.cl www.verne.cl

### BELGIUM

# Althen Sensors & Controls BV

Verrijn Stuartlaan 40, 2288 EL, Rijswijk, Leidschendam The Netherlands Tel: +31 0 70 392 4421 Tel: +31 0 61 396 7830 Tel: +31 0 64 323 8393 sales@althen.nl info@althen.nl www.althensensors.com

## BULGARIA

#### ASCO RAIL sp. z o.o. EXCLUSIVE REPRESENTATIVE FOR RAILWAY EQUIPMENT ul. Wielowiejska 53, 44-120

Pyskowice, Poland Tel: +48 32 230 45 70 Fax: + 48 32 233 21 34 biuro@ascorail.pl export@ascorail.pl www.ascorail.pl

## CHINA

# Beijing Haiwei Lutong

Technology Co., Ltd Yard 1, Tianxing Street, Fangshan District, Beijing, China Tel: +86 10 8366 1866 Fax: +86 10 8366 1866 info@haiwlt.com www.haiwlt.com

### BOSNIA AND HERZEGOVINA

#### ASCO RAIL sp. z o.o. EXCLUSIVE REPRESENTATIVE FOR RAILWAY EQUIPMENT

ul. Wielowiejska 53, 44-120 Pyskowice, Poland Tel: +48 32 230 45 70 Fax: + 48 32 233 21 34 biuro@ascorail.pl export@ascorail.pl www.ascorail.pl

# CHILE

#### MOL INGENIERIA LTDA EXCLUSIVE REPRESENTATIVE FOR RAILWAY EQUIPMENT República de Honduras 11936

Las Condes, Santiago de Chile Tel: +56 9 59200362 hconcha@molingenieria.com www.molingenieria.com

## CHINA

#### Chongqing Wolf Industrial Technology Co., Ltd

Room 2307 / 2308, Light of City international business building, No. 19 Jiangnan Avenue, Nan'an District, Chongqing, China Tel: 023 62832618 Fax: 023 62832618 info@wolf-hk.com www.wolf-hk.com

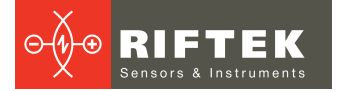

#### CHINA

#### Beijing Gemston Mechanical & Electrical Equipment Co., Ltd

### RAILWAY INSTRUMENTS ONLY

Room 613, Anfu Mansion, Fengtai District, Beijing, China Tel: +86 10 6765 0516 Fax: +86 10 6765 6966 Mobile: +86 137 1755 1423 dh0526@163.com www.baoft.cn

#### CHINA

# Zhenshangyou Technologies Co., Ltd

Rm 2205-2210, Zhongyou Hotel 1110 Nanshan Road, Nanshan District 518054 Shenzhen, China Tel: +86 755-26528100/8011/8012 Fax: +86 755-26528210/26435640 info@51sensors.com www.51sensors.com

### DENMARK

### BLConsult

Ryssbält 294 95 291 Kalix, Sweden Tel: +46 70 663 19 25 info@blconsult.se www.blconsult.se

#### FINLAND

#### TERÄSPYÖRÄ-STEELWHEEL OY

### RAILWAY INSTRUMENTS ONLY

Juvan teollisuuskatu 28 FI-02920 ESPOO, Finland Tel: +358 400 422 900 Fax: +358 9 2511 5510 <u>steelwheel@steelwheel.fi</u> www.teraspyora.fi

#### GERMANY

#### Finger GmbH & Co. KG OPTICAL MICROMETERS ONLY

Sapelloh 172, 31606 Warmsen, Germany Tel: +49 5767 96020 Fax: +49 5767 93004 finger@finger-kg.de www.finger-kg.de

#### CHINA

#### Xi'an Win-Success Automation Technology Co.,Ltd

Room 3-1-1039, Iduhui Building, No.11 Tangyan South Road High-Tech Zone, Xi'an Shaanxi PRC, China Tel: +86 29 81106280 Fax: +86 29 81106285 Mob: +86 133 19271405 info@maxsenor.com www.maxsensor.com

## CROATIA

#### ASCO RAIL sp. z o.o. EXCLUSIVE REPRESENTATIVE FOR RAILWAY EQUIPMENT

ul. Wielowiejska 53, 44-120 Pyskowice, Poland Tel: +48 32 230 45 70 Fax: + 48 32 233 21 34 <u>biuro@ascorail.pl</u> <u>export@ascorail.pl</u> <u>www.ascorail.pl</u>

## ESTONIA

#### FoodLab OÜ Haabersti linnaosa, Astangu tn 52 13519 Eesti, Tallinn, Estonia Tel: +372 56 363110 foodlab.ee@gmail.com

#### FRANCE

# BLET Measurement Group S.A.S.

1 avenue du Président Georges Pompidou, 92500 Rueil Malmaison, France Tel: + 33 0 1 80 88 57 85 Fax: +33 0 1 80 88 57 93 technique@blet-mesure.fr www.blet-mesure.fr

#### GERMANY

#### ALTHEN GmbH Meß- und Sensortechnik Dieselstrasse 2, 65779 Kelkheim, Germany Tel: +49 0 6195 7 00 60 info@althen.de

www.althensensors.com/de/

#### CHINA

#### Micron-Metrology co., Ltd

No.2, Kecheng Rd., Industrial Park District, Suzhou, Jiangsu Province., China Tel: 0512 65589760 Mob: +86 189 1806 9807 <u>sales@micron-metrology.cn</u> www.micron-metrology.cn

## CZECH REPUBLIC

#### ASCO RAIL sp. z o.o. EXCLUSIVE REPRESENTATIVE FOR RAILWAY EQUIPMENT

ul. Wielowiejska 53, 44-120 Pyskowice, Poland Tel: +48 32 230 45 70 Fax: + 48 32 233 21 34 <u>biuro@ascorail.pl</u> <u>export@ascorail.pl</u> www.ascorail.pl

## FINLAND

#### Kvalitest Industrial AB EXCEPT FOR RAILWAY INSTRUMENTS

Ekbacksvägen 28, 16869 Bromma, Sweden Tel: +46 0 76 525 5000 sales@kvalitest.com www.kvalitest.com www.kvalitest.se

#### GERMANY

#### Disynet GmbH Breyeller Str. 2, 41379 Brueggen, Germany Tel: +49 2157 8799 0 Fax: +49 2157 8799 22 disynet@sensoren.de www.sensoren.de

### HUNGARY

#### ASCO RAIL sp. z o.o. EXCLUSIVE REPRESENTATIVE FOR RAILWAY EQUIPMENT

ul. Wielowiejska 53, 44-120 Pyskowice, Poland Tel: +48 32 230 45 70 Fax: + 48 32 233 21 34 <u>biuro@ascorail.pl</u> <u>export@ascorail.pl</u> www.ascorail.pl

#### INDIA

#### Influx Big Data Solutions Pvt Ltd

No:2, Krishvi, Ground Floor, Old Airport Road, Domlur, Bangalore - 560071, India Tel: +91 73 37748490 Tel: +91 94 48492380 milan@influxtechnology.com support\_india@influxtechnology.com www.influxtechnology.com

## ISRAEL

Nisso Dekalo Import Export LTD 1 David Hamelech Street Herzlia 46661 Israel Tel: +972 99577888 Fax: +972 99568860 nissodekaloltd@outlook.com www.fly-supply.net www.aircraft-partsupply.com

### LATVIA

#### FoodLab OÜ

Haabersti linnaosa, Astangu tn 52 13519 Eesti, Tallinn, Estonia Tel: +372 56363110 foodlab.ee@gmail.com

#### MONTENEGRO

#### ASCO RAIL sp. z o.o. EXCLUSIVE REPRESENTATIVE FOR RAILWAY EQUIPMENT

ul. Wielowiejska 53, 44-120 Pyskowice, Poland Tel: +48 32 230 45 70 Fax: + 48 32 233 21 34 biuro@ascorail.pl export@ascorail.pl www.ascorail.pl

#### NORWAY

# Salitec AS

PB 468, N-1327 Lysaker, Norway Tel: +47 23 891015 Fax: +47 92101005 mail@salitec.no www.salitec.no

#### INDIA

#### Paragon Instrumentation Engineers Pvt. Ltd. RAILWAY INSTRUMENTS ONLY

200, Station Road, Roorkee, 247 667, India Tel: +91 1332 272394 tanuj@paragoninstruments.com www.paragoninstruments.com

## ITALY

**FAE s.r.l.** Via Tertulliano, 41 20137 Milano, Italy Tel: +39 02 55187133 Fax: +39 02 55187399 <u>fae@fae.it</u> www.fae.it

### LUXEMBOURG

# Althen Sensors & Controls BV

Verrijn Stuartlaan 40, 2288 EL, Rijswijk, Leidschendam The Netherlands Tel: +31 0 70 392 4421 Tel: +31 0 61 396 7830 Tel: +31 0 64 323 8393 <u>sales@althen.nl</u> <u>info@althen.nl</u> www.althensensors.com

#### NETHERLANDS

# Althen Sensors & Controls BV

Verrijn Stuartlaan 40, 2288 EL, Rijswijk, Leidschendam The Netherlands Tel: +31 0 70 392 4421 Tel: +31 0 61 396 7830 Tel: +31 0 64 323 8393 <u>sales@althen.nl</u> <u>info@althen.nl</u> <u>www.althensensors.com</u>

### PERU

Verne Perú S.A.C. Las Codornices 104, Surquillo, Lima, Peru Tel/fax: +51 992436734 info@verne.cl www.verne.cl

#### **INDONESIA**

#### PT. DHAYA BASWARA SANIYASA

Botanic Junction Blok H-9 NO. 7 Mega Kebon Jeruk, Joglo Jakarta,11640, Indonesia Tel: +62 21 2932 5859 management@ptdbs.co.id

### JAPAN

#### Tokyo Instruments, Inc.

6-18-14 Nishikasai, Edogawa-ku, Tokyo, 134-0088 Japan Tel: +81 3 3686 4711 Fax: +81 3 3686 0831 <u>f\_kuribayashi@tokyoinst.co.jp</u> www.tokyoinst.co.jp

### MALAYSIA

#### **OptoCom InstruVentures**

H-49-2, Jalan 5, Cosmoplex Industrial Park, Bandar Baru Salak Tinggi, Sepang, Malaysia Tel: 603 8706 6806 Fax: 603 8706 6809 optocom@tm.net.my www.optocom.com.my

#### NORWAY

BLConsult Ryssbält 294, 95 291 Kalix, Sweden Tel: +46 70 663 19 25 info@blconsult.se www.blconsult.se

### POLAND

#### ASCO RAIL sp. z o.o. EXCLUSIVE REPRESENTATIVE FOR RAILWAY EQUIPMENT

ul. Wielowiejska 53, 44-120 Pyskowice, Poland Tel: +48 32 230 45 70 Fax: + 48 32 233 21 34 <u>biuro@ascorail.pl</u> <u>export@ascorail.pl</u> www.ascorail.pl

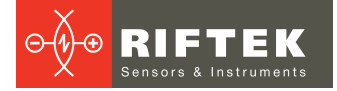

#### POLAND

**SLOVAKIA** 

ASCO RAIL sp. z o.o.

**EXCLUSIVE REPRESENTATIVE** 

FOR RAILWAY EQUIPMENT

ul. Wielowiejska 53, 44-120

Pyskowice, Poland

biuro@ascorail.pl

www.ascorail.pl

export@ascorail.pl

SOUTH KOREA

PROSEN. CO., LTD

Republic of Korea

Tel: +82 32 811 3457

Fax: +82 32 232 7458

**Kvalitest Industrial AB** 

**EXCEPT FOR RAILWAY** 

16869 Bromma, Sweden

**MAK Elektronik Malzeme** 

Cihazlari Dis Tic. Ltd. Sti.

Cenap Sahabettin Sokak, No:39,

Analiz ve Kalite Kontrol

34718 Kosuyolu - Kadikoy /

Istanbul - TURKEY

Tel: +90 216 402 10 34

Fax: +90 216 402 10 35

ulastac@metalografi.net www.makelektronik.com.tr

Tel: +46 0 76 525 5000

sales@kvalitest.com

www.kvalitest.com www.kvalitest.se

TURKEY

trade@prosen.co.kr

www.prosen.co.kr

SWEDEN

**INSTRUMENTS** 

Ekbacksvägen 28,

M-1001, Songdo techno park IT

center, 32, Songdogwahak-ro,

Yeonsu-gu, Incheon, 21984,

Tel: +48 32 230 45 70

Fax: + 48 32 233 21 34

## RIFTEK EUROPE sp. z o.o.

ul. Domaniewska 17/19, 02-672 Warsaw, Poland info@riftek.com www.riftek.com

#### PORTUGAL

#### Campal Inovacoes Ferroviarias Lda. Lagoas Park, Edifício 7, 1° Piso Sul, 2740-244 Porto Salvo, Oeiras, Portugal Tel: +351 21 584 4348 campal@campal.pt www.campal.pt

### **SLOVENIA**

#### ASCO RAIL sp. z o.o. EXCLUSIVE REPRESENTATIVE FOR RAILWAY EQUIPMENT

ul. Wielowiejska 53, 44-120 Pyskowice, Poland Tel: +48 32 230 45 70 Fax: + 48 32 233 21 34 <u>biuro@ascorail.pl</u> <u>export@ascorail.pl</u> <u>www.ascorail.pl</u>

### SPAIN

#### **IBERFLUID** Instruments S.A.

C/ Botanica, 122, 08908 L'Hospitalet de Llobregat Barcelona Tel: +34 93 447 10 65 Fax: +34 93 334 05 24 myct@iberfluid.com www.iberfluid.com

### SWITZERLAND

ID&T GmbH Gewerbestrasse 12/a 8132 Egg (Zurich), Switzerland Tel: + 41 44 994 92 32 Fax: + 41 44 994 92 34 info@idtlaser.com www.idtlaser.com

#### TURKEY

#### TEKMA Mühendislik A.S.

Cevizli Mh. M. Kemal Cd., Hukukçular Towers, A-Blok, No: 66-A/39 Kartal - Istanbul Tel: +90 216 970 1318 Tel: +90 850 840 2334 info@tekma.eu www.tekma.eu

#### SERBIA

#### ASCO RAIL sp. z o.o. EXCLUSIVE REPRESENTATIVE FOR RAILWAY EQUIPMENT

ul. Wielowiejska 53, 44-120 Pyskowice, Poland Tel: +48 32 230 45 70 Fax: + 48 32 233 21 34 <u>biuro@ascorail.pl</u> <u>export@ascorail.pl</u> <u>www.ascorail.pl</u>

## SOUTH KOREA

#### BS Holdings

B-201,Wonpogongwon 1ro, 59 Danwon-gu, Ansan-si, Gyeonggi-do 15455, Republic of Korea Tel: +82 31 411 5011 Fax: +82 31 411 5015 <u>bsh5011@hanmail.net</u> www.lasersolution.co.kr

### SWEDEN

BLConsult Ryssbält 294, 95 291 Kalix, Sweden Tel: +46 70 663 19 25 info@blconsult.se www.blconsult.se

### THAILAND

Advantech Solution Co., Ltd. 20/170 Motorway Rd., Kwang Pravet, Khet Pravet, Bangkok, Thailand 10250 Tel: +662 1848705 Fax: +662 1848708 sales@advantechsolution.com www.advantechsolution.com

#### UKRAINE

#### KODA

Frunze st. 22, 61002, Harkov, Ukraine Tel/Fax: +38 057 714 26 54 <u>mail@koda.com.ua</u> <u>www.koda.com.ua</u>

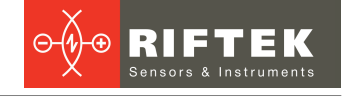

## UNITED KINGDOM, IRELAND

#### Althen UK

Northamptonshire United Kingdom Tel: +44 0 7823 921427 <u>t.stoyles@althen.co.uk</u> www.althensensors.com www.althencontrols.com

### USA, CANADA, MEXICO

#### International Electronic Machines Corporation RAILWAY INSTRUMENTS ONLY

850 River Street, Troy, New York, USA Tel: +1 518 268-1636 Fax: +1 518 268-1639 <u>marketing@iem.net</u> <u>www.iem.net</u>

## USA

### Althen Sensors & Controls

2531 Bradley St., Oceanside, CA, 92056, USA Tel: 858 633 3572 <u>r.ream@althensensors.com</u>

### USA, CANADA, MEXICO

#### Acuity Products of Schmitt Industries, Inc. 2765 NW Nicolai Street Portland, OR, 97210, USA Tel: +1 503 227 7908 Fax: +1 503 223 1258 sales@acuitylaser.com www.acuitylaser.com